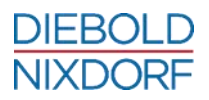

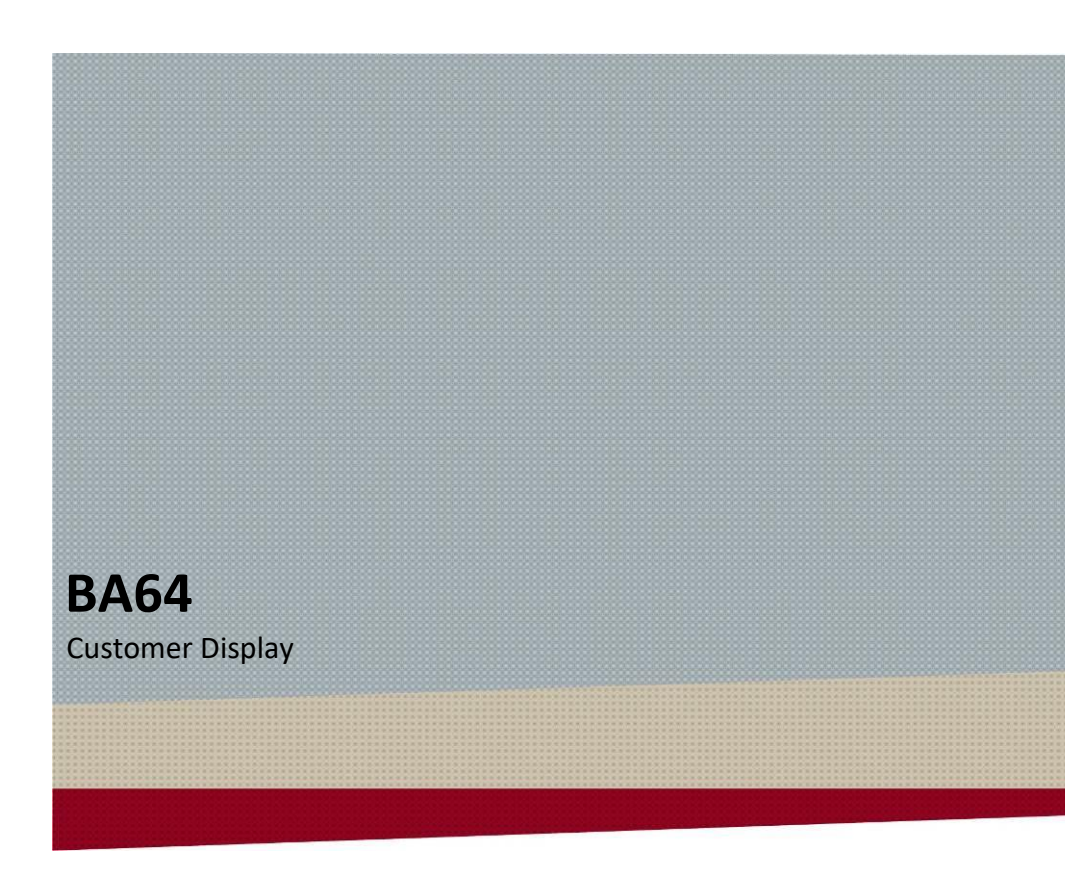

User Manual

We would like to know your opinion on this publication.

Please send us a copy of this page if you have any constructive criticism. We would like to thank you in advance for your comments.

With kind regards,

Your opinion:

Diebold Nixdorf Pte Ltd Research and Development 151 Lorong Chuan New Tech Park #05-01A/B Sinagpore 556741

Order No.: 01750281000 E

# BA64 Customer Display

User Manual

Edition September 2018

All brand and product names mentioned in this document are trademarks of their respective owners.

#### Copyright © Diebold Nixdorf

The reproduction, transmission or use of this document or its contents is not permitted without express authority. Offenders will be liable for damages. All rights, including rights created by patent grant or registration of a utility model or design, are reserved. Delivery subject to availability; technical modifications possible.

# Contents

| About This Manual                                       | 1             |
|---------------------------------------------------------|---------------|
| Introduction<br>Features at a glance                    | <b>2</b><br>2 |
| Manufacturer's Certification<br>FCC-Class A Declaration | <b>3</b><br>3 |
| Supplier's Declaration of Conformity                    | 4             |
| Care of BA64                                            | 5             |
| Recycling BA64                                          | 6             |
| Warranty                                                | 7             |
| Overview                                                | 8             |
| BA64 on a stand                                         | 8             |
| BA64 on a pole                                          | 8             |
| BA64 on a BA9x display                                  | 9             |
| BA64 on a BEETLE iPOS system                            | 9             |
| Initial setup                                           | 10            |
| Unpacking and Checking the Delivery Unit                | 10            |
| Mounting options and connection cables                  | 10            |
| BA64 Installation                                       | 14            |
| Installing the BA64 to a stand                          | 14            |
| Installing the BA64 to a pole                           | 17            |
| Installing BA64 on BA9x display                         | 20            |
| Installing BA64 on BEETLE iPOS plus Advanced system     | 24            |
| Display Characteristics                                 | 28            |
| Screen Coordinates                                      | 28            |
| Cursor Behaviour                                        | 29            |
|                                                         |               |
| Display Commands                                        | 30            |
| Control Characters and ESC Sequences                    | 30            |
| Backspace                                               | 32            |
| Lille Feed                                              | کک<br>دد      |
| Carriage Keturn                                         | کک            |
| Clear Sereen                                            | 34<br>24      |
| Set Curser Decition                                     | 42            |
| Set Cursor Position                                     | 34            |

| Set Country Code                                      |    |
|-------------------------------------------------------|----|
| Select Character Size                                 |    |
| Select Character Resolution                           |    |
| Dump User Defined Picture to Screen                   | 40 |
| Set Clock                                             | 41 |
| Set Watch Dog of Cable Monitor                        |    |
| Load User Logo and Set Display Monitor                |    |
| Turn Display On And Off                               | 43 |
| Select Line Mode                                      |    |
| Display Identification                                | 45 |
| Character Set Identification                          | 46 |
| Firmware Identification                               | 47 |
| Set Compatibility Mode                                |    |
| Read Current Compatibility Mode                       |    |
| Set baud rate for serial port                         | 50 |
| Set baud rate for serial port (alternate command) new | 52 |
| Set Character Encode/Decode Mode                      | 53 |
| Read Character Encode/Decode Mode                     | 54 |
| Start Self-test                                       | 55 |
| Restore Configuration Data to Factory Default         | 55 |
| ESC/POS Command                                       | 56 |
| Supported Commands                                    | 56 |
| Unsupported Commands                                  | 58 |
| USB Command                                           | 60 |
| Command Format                                        | 60 |
| Write Data                                            | 61 |
| Request Status                                        | 61 |
| Reset                                                 | 62 |
| Read Display Identification                           | 62 |
| Read Character Set Identification                     | 63 |
| Read Firmware Identification                          | 64 |
| Read Display Compatibility Mode                       | 65 |
| Read Character Encode/Decode                          | 66 |
| Request Self-Test                                     | 67 |
| Restore Factory Default                               | 67 |
| Status Bytes Definitions                              | 68 |
| Middleware                                            | 69 |
| Firmware Updates                                      | 70 |
| Supported Codepages                                   | 71 |
|                                                       | _  |

| Technical Data                         | 73 |
|----------------------------------------|----|
| Dimensions                             | 74 |
| BA64                                   | 74 |
| BA64 installed on a stand              | 75 |
| BA64 installed on a pole               | 75 |
| BA64 installed on a BA92 display       | 76 |
| BA64 installed on a BA93 display       | 76 |
| BA64 installed on a BA9W display       | 77 |
| BA64 installed on a BEETLE iPOS system | 77 |
| Abbreviation Index                     | 78 |

# **About This Manual**

This documentation is intended to help you to work with the customer display and to serve as a reference work. The detailed table of contents help you find the desired information quickly and easily.

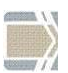

Notes in the manual are marked by this symbol.

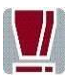

This symbol is used for warnings.

## Introduction

The BA64 family of Line Displays is available in two display technologies, VFD and FSTN LCD, respectively called BA64-2 and BA64-G. The BA64-2 is 2 rows x 20 characters of 5x7 character matrix whereas the BA64-G is 4 rows x 30 characters of 8x16. With a bigger character matrix and the graphical nature of the display module, the BA64-G is capable of displaying Asian characters and characters with complex strokes.

There is an option of USB or powered COM connection to the POS terminal simply by using the respective cable options.

To support a variety of usage scenarios, the BA64 is offered with different mounting options. The desktop stand, pole mounting, and adapters for mounting to the BA9x or the iPOS plus Advanced are available in addition to a VESA compatible mounting pattern on the unit itself.

### Features at a glance

- VFD and LCD version allow for worldwide application
- Character based display for international code pages
- Epson ESC POS command set support
- Unicode support
- JavaPOS 1.13 support
- Flexible mounting options thanks to VESA 20x50 mounting pattern
- Small footprint

# Manufacturer's Certification

CE

The device complies with the requirements of the EEC directive 2014/30/EU with regard to 'Electromagnetic compatibility" and 2014/35/EU "Low Voltage Directive" and RoHS directive 2011/65/EU.

Therefore, you will find the CE mark on the device or packaging.

### **FCC-Class A Declaration**

This equipment has been tested and found to comply with the limits for a Class A digital device, pursuant to part 15 of the FCC Rules. These limits are designed to provide reasonable protection against harmful interference when the equipment is operated in a commercial environment. This equipment generates, uses, and can radiate radio frequency energy and, if not installed and used in accordance with the instruction manual, may cause harmful interference to radio communications. Operation of this equipment in a residential area is likely to cause harmful interference in which case the user will be required to correct the interference at his own expense. Modifications not authorized by the manufacturer may void users authority to operate this device.

CAN ICES-003 (A)/NMB-3(A).

# Supplier's Declaration of Conformity

Product Description: Customer Display Model: BA64

#### Party issuing Supplier's Declaration of Conformity

Diebold Nixdorf Singapore PTE. LTD. 151 Lorong Chuan New Tech Park #05-01 A/B Singapore 556741

Phone: +65 6747 3828

#### **Responsible Party – U.S. Contact Information**

Diebold Nixdorf 5995 Mayfair Road N. Canton, OH 44720 / USA

Phone: +1 330 490 5049

#### FCC Compliance Statement (for products subject to Part 15)

This device complies with Part 15 of the FCC Rules. Operation is subject to the following two conditions:

(1) This device may not cause harmful interference, and

(2) this device must accept any interference received, including interference that may cause undesired operation.

# Care of BA64

Clean your customer display regularly with an appropriate surface cleaning product.

Make sure that the device is switched off and that no moisture is allowed to get into the inside of the device.

# **Recycling BA64**

Environmental protection does not begin when the time has come to dispose of the BA64; it begins with the manufacturer. This product was designed according to our internal norm "Environmental conscious product design and development".

The BA64 is manufactured without the use of CFC and CHC and is produced mainly from reusable components and materials.

The processed plastics can, for most part, be recycled. Even the precious metals can be recovered, thus saving energy and costly raw materials.

Please do not stick labels onto plastic case parts. This would help us to reuse components and material.

But there are still some parts that are not reusable. Diebold Nixdorf guarantees the environmentally safe disposal of these parts in a Recycling Center, which is certified pursuant to ISO 9001 and ISO 14001.

Please contact your competent branch office for information on how to return and reuse devices and disposable materials.

### Warranty

Diebold Nixdorf guarantees generally a warranty engagement for 12 months beginning with the date of delivery. This warranty engagement covers all those damages which occur despite a normal use of the product.

Damages due to

- improper or insufficient maintenance,
- improper use of the product or unauthorized modifications of the product,
- inadequate location or surroundings

will not be covered by the warranty.

All parts of the product which are subject to wear and tear are not included in the warranty engagement. For detailed warranty arrangements please consult your contract documents.

Please order spare parts at the Diebold Nixdorf customer service.

## **Overview**

Below, you will find reference pictures showing the BA64 in different mounting scenarios. Installation components, like e.g. the pole itself, are not part of the BA64 delivery.

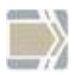

The pictures might deviate in details from the product you received.

### BA64 on a stand

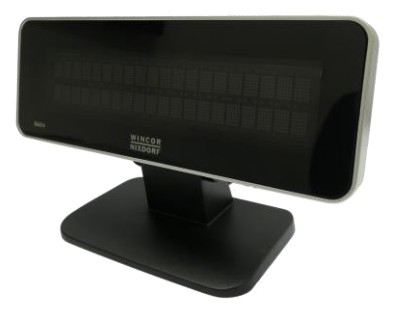

BA64 on a pole

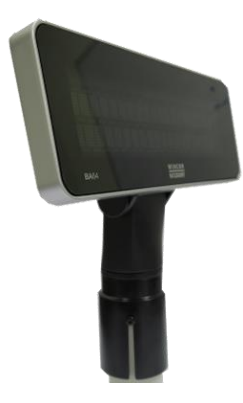

## BA64 on a BA9x display

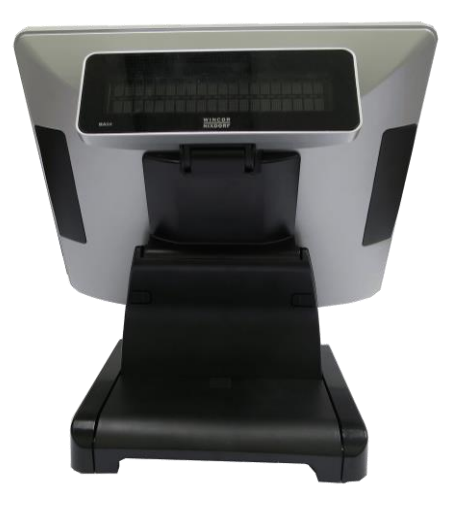

## BA64 on a BEETLE iPOS system

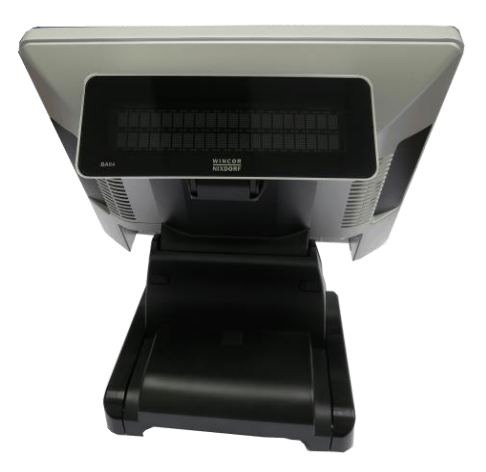

## Initial setup

This chapter provides you with the information you need to prepare for the installation of the system.

## **Unpacking and Checking the Delivery Unit**

Unpack the parts and check to see whether the delivery matches the information on the delivery note. The delivery comprises the respective screen module. Mounting adapters can be ordered separately based on the intended installation scenario. Data cables, necessary for operation, can be ordered separately. If damage has occurred during shipping or if the package contents do not match the delivery note, immediately inform your Diebold Nixdorf sales outlet. Transport the device only in its original packaging (to protect it against impact and shock).

## Mounting options and connection cables

Different mounting options and connection cables are available to install the BA64 in the various installation scenarios.

Mounting options and cables have to be purchased separately from the main unit.

The list below shows an overview of the BA64 configuration components and their detailed content.

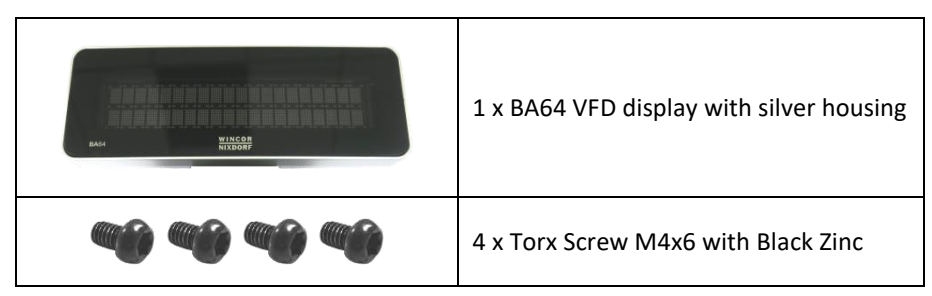

#### BA64 VFD display with silver housing consists of:

#### BA64 VFD display with black housing consists of:

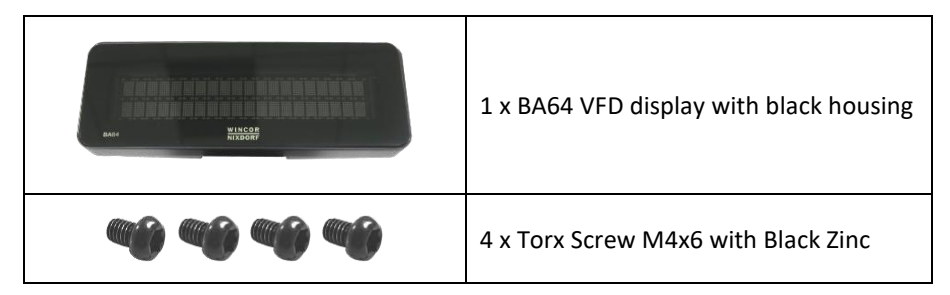

#### BA64 LCD display with silver housing consists of:

| BACK NITCOR<br>NIXCOR | 1 x BA64 LCD display with silver housing |
|-----------------------|------------------------------------------|
|                       | 4 x Torx Screw M4x6 with Black Zinc      |

#### BA64 LCD display with black housing consists of:

| BAAL WINCOM | 1 x BA64 LCD with black housing     |
|-------------|-------------------------------------|
|             | 4 x Torx Screw M4x6 with Black Zinc |

#### Stand consists of:

### Pole mount adapter consists of:

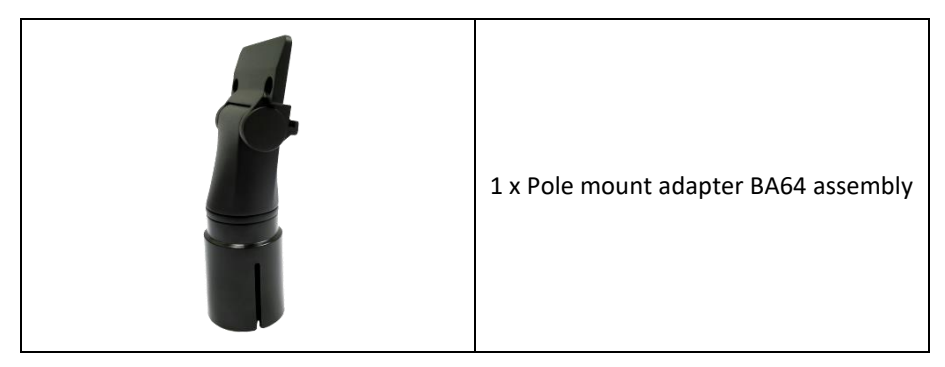

#### BA9x dual display adapter for BA64 consists of:

|            | 1 x Adapter Hinge                           |
|------------|---------------------------------------------|
|            | 1 x Bracket                                 |
| <b>```</b> | 2 x Torx Pan Head Screw M3x10 Black<br>Zinc |

 I x Adapter Hinge

 I x Adapter Hinge

 I x Bracket

 I x Bracket

 I x Dracket

#### BEETLE iPOS plus dual display adapter for BA64 consists of:

#### **Connection cables:**

You will need to use either one of these cables to connect the BA64 to the main system.

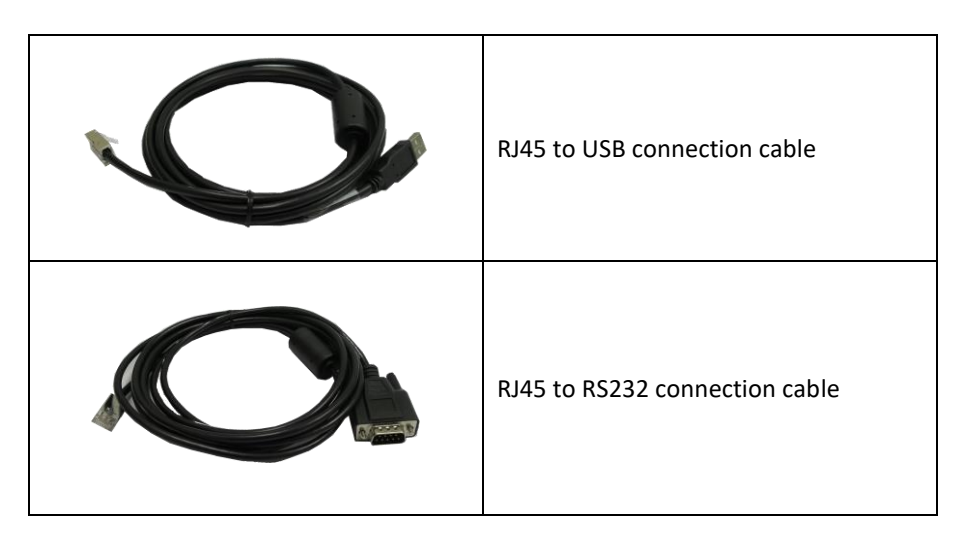

## **BA64 Installation**

### Installing the BA64 to a stand

You will need the following parts to install a BA64 to a stand:

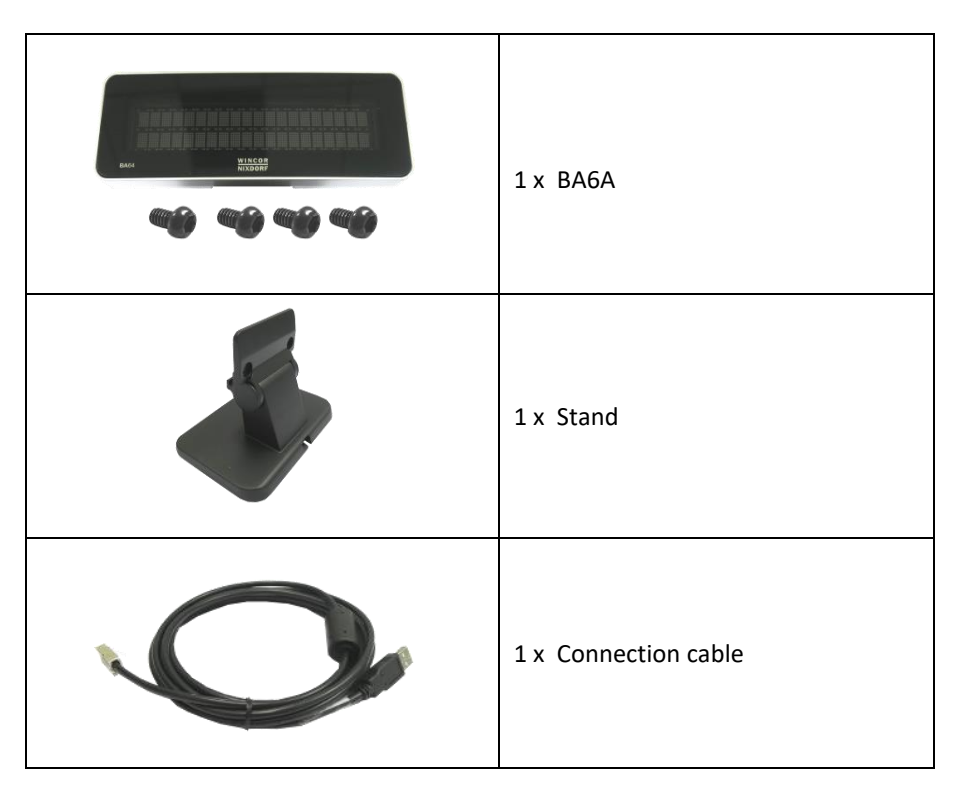

### Steps to install

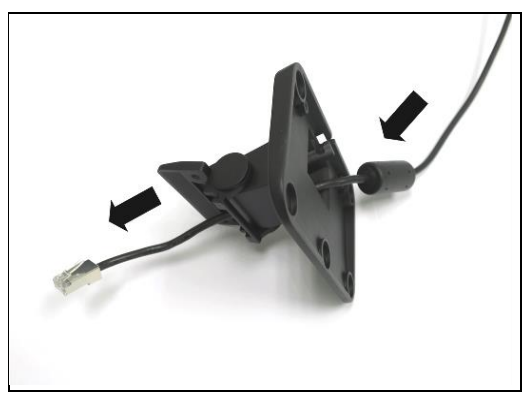

 Thread the end of the connection cable with RJ45 through the stand.

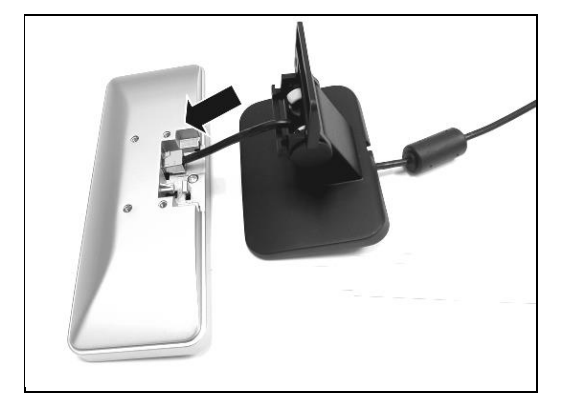

2. Connect the RJ45 connector to BA64.

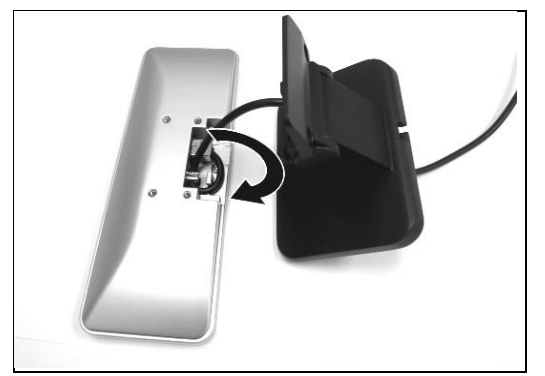

 Secure the cable in the strain relief at the back of BA64.

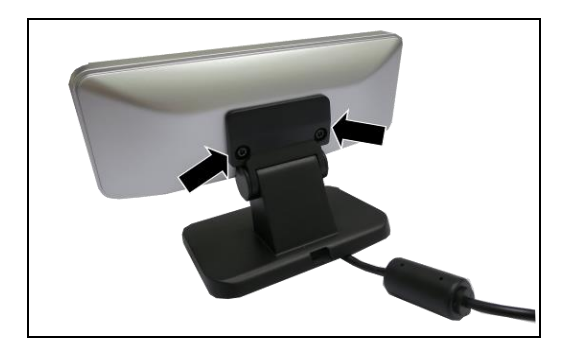

4. Secure BA64 to the stand with two M4x6 screws provided in the BA64.

5. Secure the cable in the strain relief at the base of the stand.

6. The installation is complete.

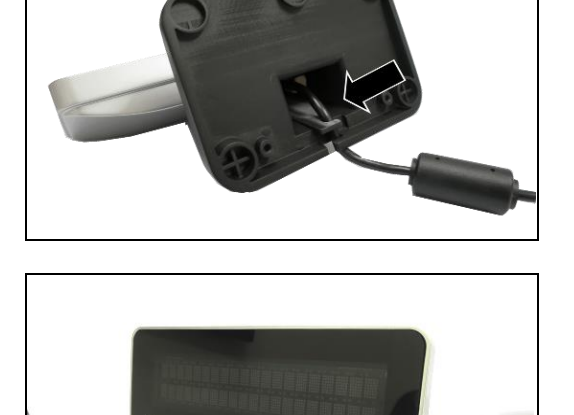

### Installing the BA64 to a pole

You will need the following parts to install a BA64 to a pole:

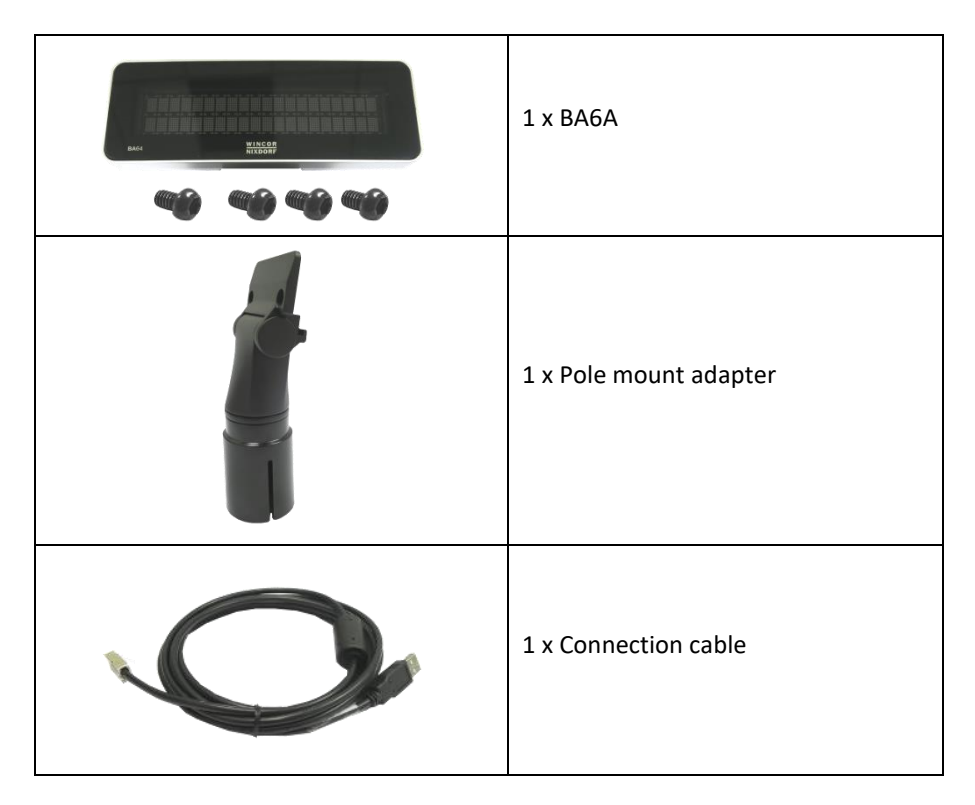

### Steps to install

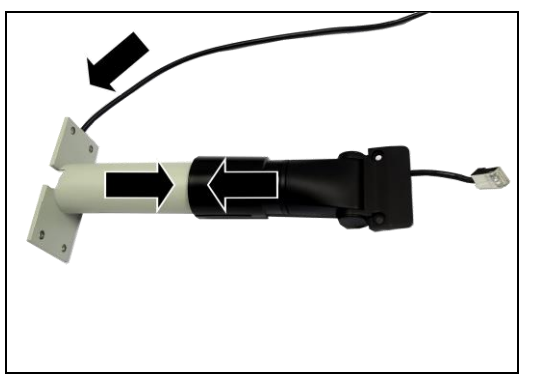

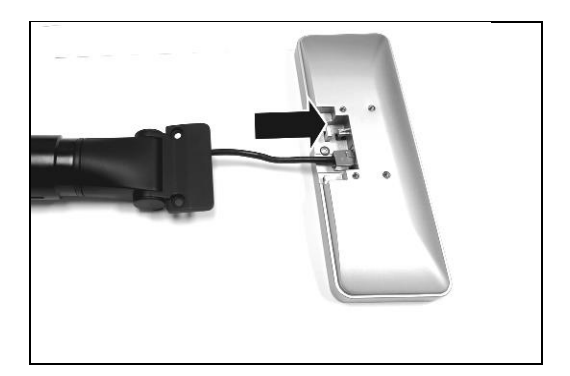

 Thread the end of the connection cable with RJ45 through the pole and the pole mount adapter.

Match the pole mount adapter and the pole<sup>1</sup> together.

2. Connect the RJ45 connector to BA64.

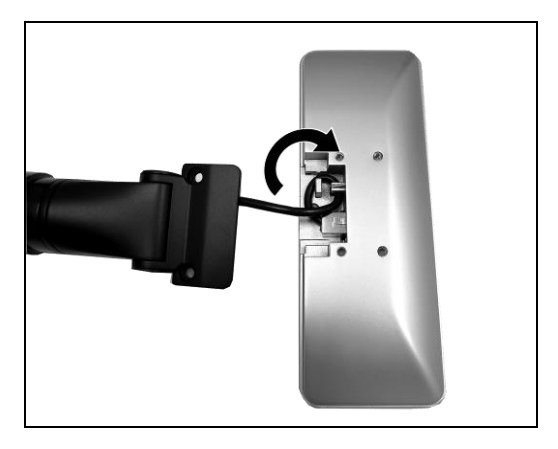

Secure the cable in the strain relief provided in the BA64.

<sup>&</sup>lt;sup>1</sup> The shown pole is for reference only and not part of the product delivery

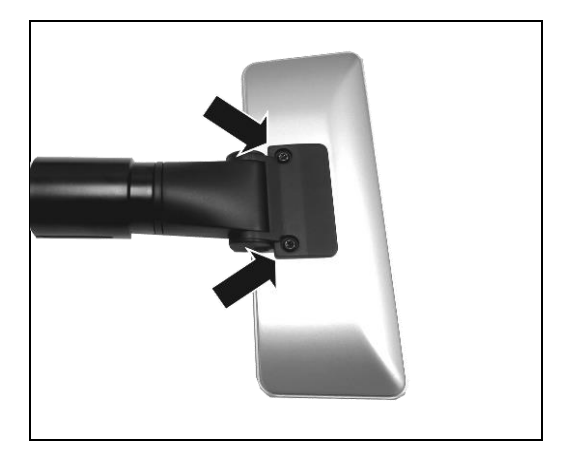

4. Secure BA64 to the pole mount adapter with two M4x6 screws provided in the BA64.

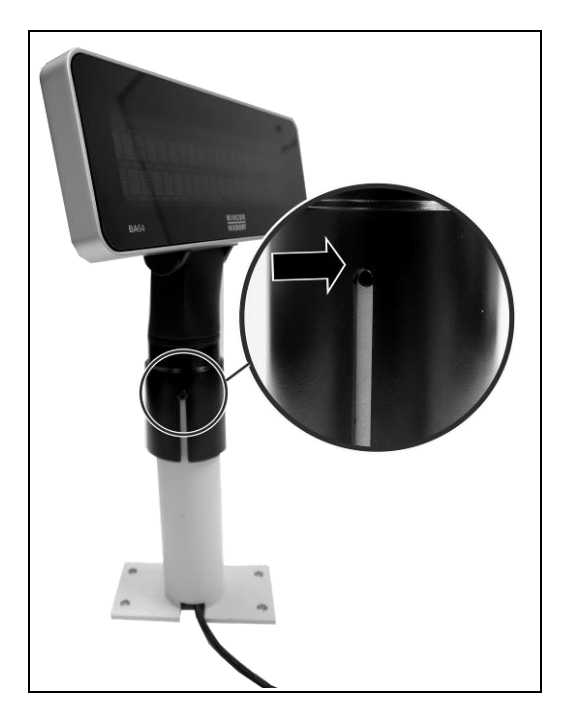

 Locate the screw hole on the pole<sup>2</sup>.

> Use a M3 screw to secure the BA64 and pole mount adapter assembly to the pole.

The installation is complete.

<sup>&</sup>lt;sup>2</sup> The shown pole is for reference only and not part of the product delivery

### Installing BA64 on BA9x display

You will need the following parts to install a BA64 on a BA9x display:

| 1 x BA6A                                  |
|-------------------------------------------|
| 1 x BA9x dual display adapter for<br>BA64 |
| 1 x Connection cable                      |

#### Steps to install

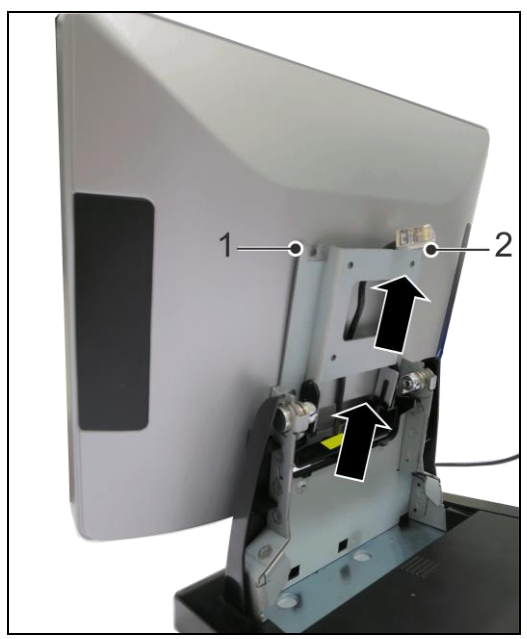

 Remove all the covers from the stand of BA9x display and the two top screws (1) and (2) from the bracket.

Thread the end of the connection cable with RJ45 through the stand.

- 2. Slide in the bracket, fix back the two screws removed in step 1 and tighten to secure.

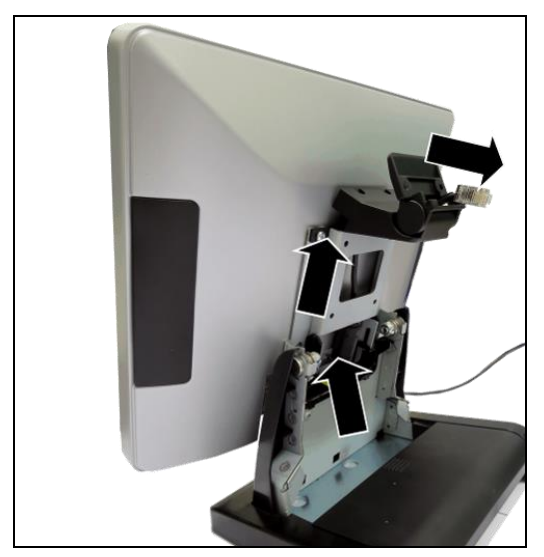

 Thread the end of the connection cable with RJ45 through the adapter hinge.

Connect the RJ45 connector to BA64.

 Secure the cable in the strain relief provided in the BA64.

 Secure BA64 to the hinge adapter with two M4x6 screws provided in the BA64.

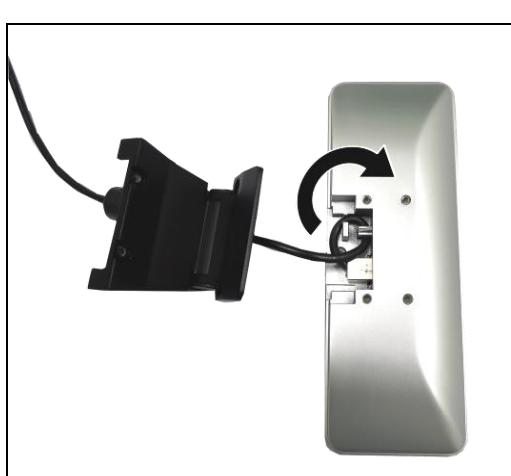

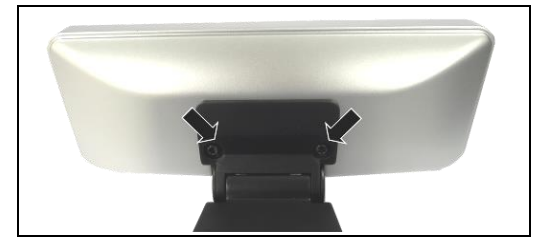

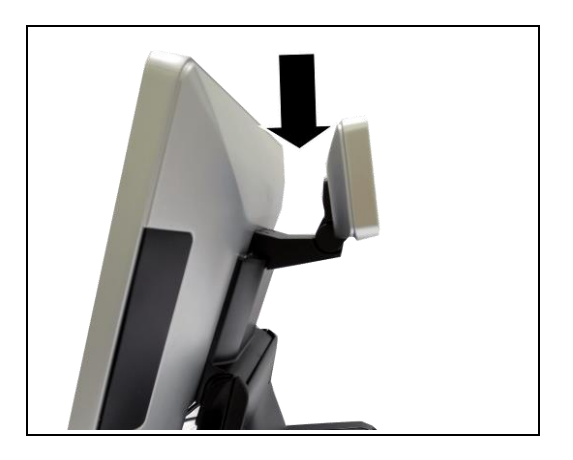

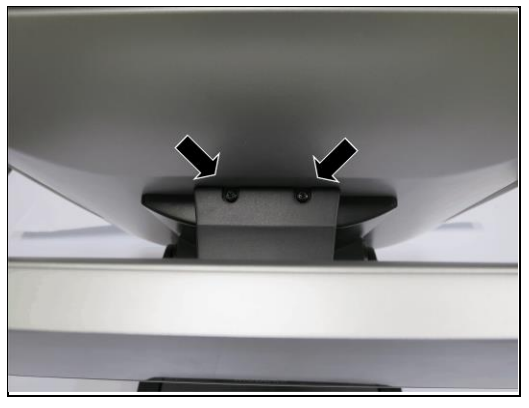

 Place the BA64 and hinge adapter assembly on the BA9x display

 Secure the BA64 and hinge adapter assembly to the BA9x display with two M3x10 screws provided in the adapter kit.

The installation is complete

### Installing BA64 on BEETLE iPOS plus Advanced system

You will need the following parts to install a BA64 on a BA9x BEETLE iPOS plus Advanced system:

| 1 x BA64                                                       |
|----------------------------------------------------------------|
| 1 x BEETLE iPOS plus Advanced dual<br>display adapter for BA64 |
| 1 x Connection cable                                           |

#### Steps to install

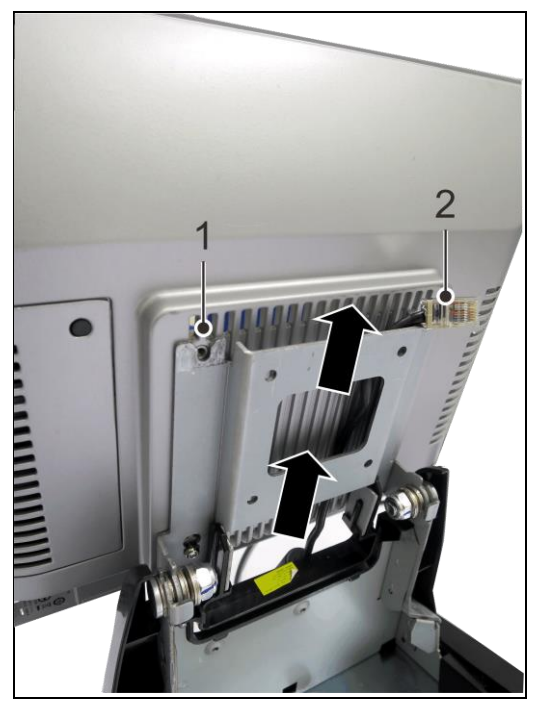

 Remove all the covers from the stand of BEETLE iPOS plus Advanced system and the two top screws (1) and (2) from the bracket.

Thread the end of the connection cable with RJ45 through the stand.

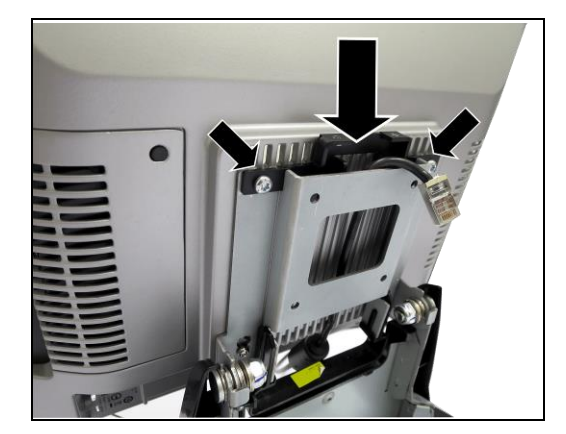

2. Slide in the bracket, fix back the two screws removed in step 1 and tighten to secure.

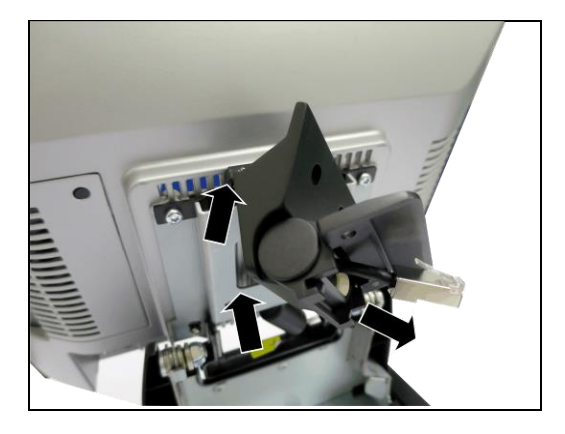

 Thread the end of the connection cable with RJ45 through the adapter hinge.

Connect the RJ45 connector to BA64.

4. Secure the cable in the strain relief provided in the BA64.

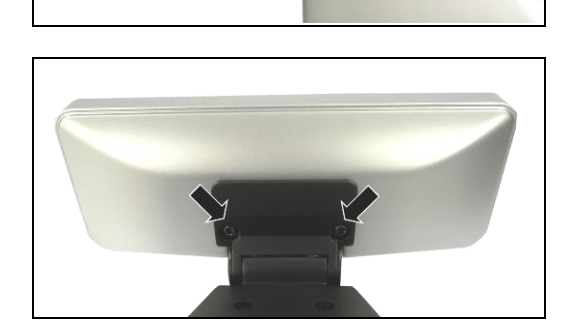

5. Secure BA64 to the hinge adapter with two M4x6 screws provided in the BA64

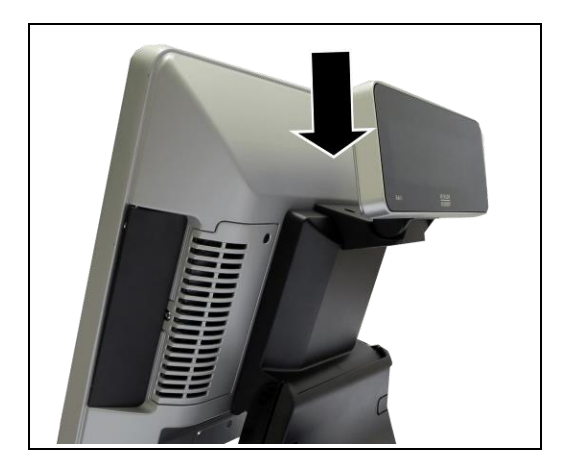

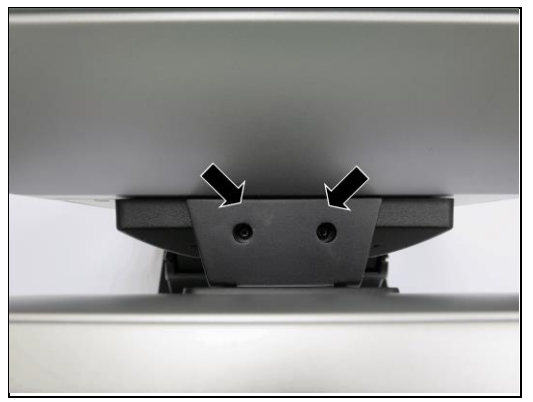

 Place the BA64 and hinge adapter assembly on the BEETLE iPOS plus Advanced system.

 Secure the BA64 and hinge adapter assembly to the BEETLE iPOS plus Advanced system with two M3x10 screws provided in the adapter kit.

The installation is complete

# **Display Characteristics**

### **Screen Coordinates**

BA64-G is a graphical display of 240 x 64 resolution, the screen is divided into 4 rows and 30 columns to form a basic cell size of 8 pixels width and 16 pixels tall

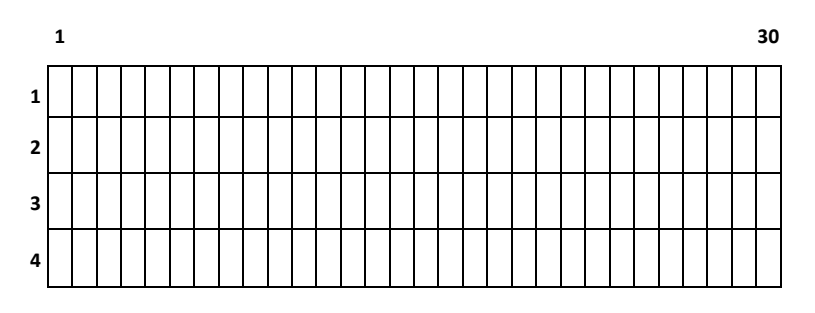

BA64-2 is a text display of 2 rows by 20 characters, each character has a resolution of 5 pixels width and 7 pixels height.

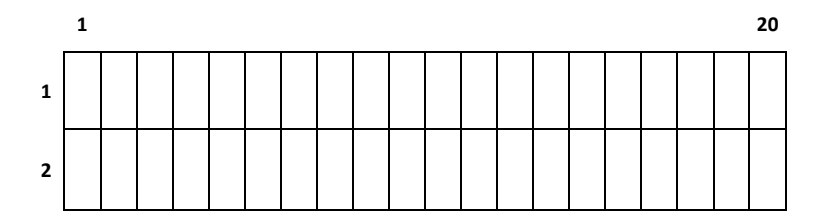

The origin of the coordinate system is at the top-right corner of the screen as shown above.
# **Cursor Behaviour**

Cursor position depends on the writing system is left-to-right or right-toleft. In left to right writing system the cursor, represented by a black vertical bar, is on the left of the basic cell. In the example below, cursor position is at row 1 column 5. As characters are displayed the cursor moves towards the right, the movement is one or two cells depending on the width of the character.

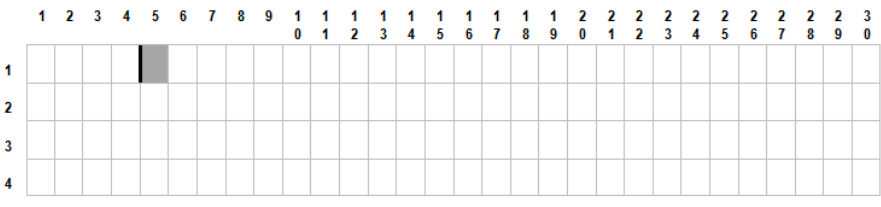

Figure 4: Cursor of a Left-to-Right writing system

And in a right-to-left writing system the cursor is on the right side of the basic cell. As characters are displayed the cursor moves towards the left, the movement is one or two cells depending on the width of the character. An example of right-to-left writing system is the Arabic characters. The origin of the screen coordinate system depends on the Character Encoding/Decoding Mode, if in ASCII, the origin is at the top-right corner and if Unicode Mode is on the top-left corner.

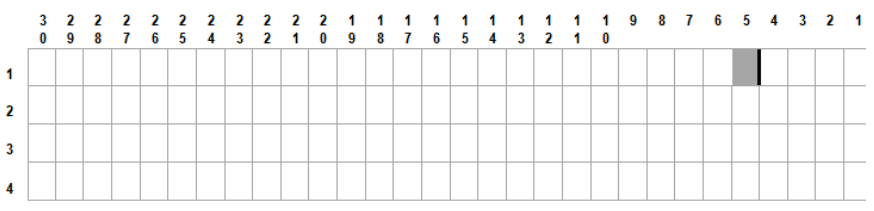

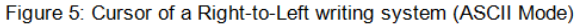

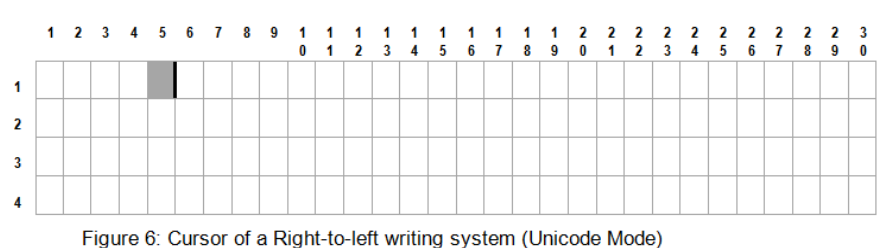

# **Display Commands**

# **Control Characters and ESC Sequences**

The table below is a summary of the Diebold Nixdorf's control characters and escape sequences supported by the BA64-2 and BA64-G.

| Command                                       | Description                        |   | BA64-G |
|-----------------------------------------------|------------------------------------|---|--------|
| BS                                            | Backspace                          | ~ | ~      |
| LF                                            | Line Feed                          | ~ | ~      |
| CR                                            | Carriage Return                    | ~ | ~      |
| ESC [ 0 K                                     | Delete To End of Line              | ~ | ~      |
| ESC [ 2 J                                     | Clear Screen                       | ~ | ~      |
| ESC [ <y> ; <x> H</x></y>                     | Set Cursor Position                | ~ | ~      |
| ESC R <n></n>                                 | Set Country Code                   | ~ | ~      |
| ESC [ <n> ; <m> Z</m></n>                     | Set Character Size                 | х | ~      |
| ESC [ <n> B</n>                               | Set Character Resolution           | х | ~      |
| ESC [ <n> l</n>                               | Set Line Mode                      | х | ~      |
| ESC [ 0 c                                     | Call display identification        | ~ | ~      |
| ESC [ 1 c                                     | Character Set Identification       | ~ | ~      |
| ESC [ 2 c                                     | Firmware Identification            | ~ | ~      |
| ESC [ <n> ; <m> S</m></n>                     | Set baud rate for serial interface | ~ | ~      |
| ESC [ <y> ; <x> D<br/><w> <d></d></w></x></y> | Dump User-defined image to display | Х | ~      |
| ESC [ <m> T</m>                               | Set Watchdog of cable monitor      | х | ~      |

| Command                   | Description                              | BA64-2 | BA64-G |
|---------------------------|------------------------------------------|--------|--------|
| ESC [ <n> L</n>           | Load User Logo and Set Display monitor   | Х      | ~      |
| ESC [ <h> ; <m> T</m></h> | Set Clock                                | х      | ~      |
| ESC [ <n> P</n>           | Switch ON/OFF backlight                  | х      | ~      |
| ESC [ <n> E</n>           | Set Display Mode                         | ~      | ~      |
| ESC [ E                   | Read Current Display Mode                | ~      | ~      |
| ESC [ <n> u</n>           | Set Character encoding/decoding<br>Mode  | ~      | ~      |
| ESC [ u                   | Read Character<br>encoding/decoding Mode | ~      | ~      |
| ESC [ 0 ?                 | Execute self-test                        | ~      | ~      |

## Legends:

- ✓ Supported
- X Not Supported

## Backspace

| Code | Hexadecimal |
|------|-------------|
| BS   | 08          |

### **Description:**

This command moves the cursor one position to the left. If there is a character in the position to which the cursor moves, it is not deleted. This command is ignored if the cursor is already at the first position of the row.

- 1. For BA64-2, the cursor remains at the same position if it reaches the first column of the row.
- 2. For BA64-G when in BA63G Compatible Mode, the behavior of this command is as follow: Move the cursor one column to the left. If cursor is currently on the column 1 and row 1 it remains at the current position, however, if cursor is currently not on row 1, move to the last column of the row above. The movement of the cursor by the backspace control character is not affected by the current Character Resolution/Size, the cursor always move the distance of one basic cell width or height.

## Line Feed

| Code | Hexadecimal |
|------|-------------|
| LF   | 0A          |

### **Description:**

This command moves the cursor one row down; the column position of the cursor remains unchanged. If the cursor is on the last row the screen scrolls up a row and the position of the cursor remains unchanged.

### Notes:

 For BA64-G when in BA63G Compatible Mode, the behavior of this command is as follow: Increment the row number by 1 if the current Character Resolution/Size is normal height or increment by 2 if it is double height. If the new cursor position ends up on the last row (row 4) and if current Character Resolution/Size is double height, scroll up one row, the final cursor position shall be on row 3.

## **Carriage Return**

| Code | Hexadecimal |
|------|-------------|
| CR   | 0D          |

### **Description:**

This command moves the cursor to the beginning of the row in which it is currently positioned. This command is ignored if the cursor is already at the beginning of the row.

#### Notes:

None

## **Delete To End of Line**

| Code            | Hexadecimal |
|-----------------|-------------|
| ESC '[' '0' 'K' | 1B 5B 30 4B |

#### **Description:**

This command deletes the characters from the cursor, including the cursor position to the end of the row. The position of the cursor remains unchanged.

#### Notes:

1. For BA64-G when in BA63G Compatible Mode, it deletes the current row starting from the current cursor position regardless of the current settings for Character Resolution/Size or Line Mode.

## **Clear Screen**

| Code            | Hexadecimal |
|-----------------|-------------|
| ESC '[' '2' 'J' | 1B 5B 32 4A |

### **Description:**

This command clears all content on the screen. The cursor position remains unchanged.

#### Notes:

None

## **Set Cursor Position**

| Code                                      | Hexadecimal                           |
|-------------------------------------------|---------------------------------------|
| ESC '[' < <i>y</i> > ';' < <i>x</i> > 'H' | 1B 5B < <i>y</i> > 3B < <i>x</i> > 48 |

### **Description:**

This command positions the cursor to specified basic cell position. The cursor is not visible. Parameter <y> and <x> are 1 and 2 ASCII decimal numbers respectively. If <y> or <x> is 0, it is interpreted as 1, and if they

are greater than the maximum column or row it is interpreted as the maximum. If  $\langle y \rangle$ ,  $\langle x \rangle$  and the ';' in between are omitted, the cursor is located at home position, i.e. coordinate (1, 1).

Cursor coordinate of BA64-G always refer to the basic cell regardless of the current Character Resolution/Size or Line Mode.

- 1. Default position of cursor is (1, 1).
- 2. For BA64-2, valid ranges of value are 1 to 2 for <y> and 1 to 20 for <x>.
- For BA64-G when in BA63G Compatible Mode, the behavior of this command is as follow: If Line Mode is 1 (2-line mode), meaning 2-line mode, the physical row number is calculated using the equation, row = y \* 2 1. Therefore in 2-line mode, cursor position is row 1 if <y> is 1, and is row 3 if <y> is 2.

## Set Country Code

| Code                   | Hexadecimal          |
|------------------------|----------------------|
| ESC 'R' <i><n></n></i> | 1B 52 <i><n></n></i> |

where  $\langle n \rangle$  is a hexadecimal byte value that represents the country code. The supported country codes are listed below:

| Country<br>Code | Code<br>page | Character Set  | Country<br>Code | Code<br>page | Character Set          |
|-----------------|--------------|----------------|-----------------|--------------|------------------------|
| 00              | -            | USA            | 37              | 862          | Latin/Hebrew           |
| 01              | -            | France         | 38              | IBM813       | Latin/Greek 2          |
| 02              | -            | Germany        | 39              | 775          | Baltic Rim             |
| 03              | -            | Great Britain  | 3A              | 855          | Cyrillic               |
| 04              | -            | Denmark 1      | 3B              | 860          | Portuguese             |
| 05              | -            | Sweden         | 3C              | 861          | Icelandic              |
| 06              | -            | Italy          |                 |              |                        |
| 07              | -            | Spain          | 3E              | 863          | French/Canada          |
| 08              | -            | Japan          | 40              | 865          | Nordic                 |
| 09              | -            | Norway         | 41              | 869          | Greek 2                |
| 0A              | -            | Denmark 2      | 42              | 1250         | Latin 2 Central Europe |
| OB              | -            | Spain 2        | 44              | 1251         | Cyrillic Slavic        |
| 0C              | -            | Latin-America  | 45              | 1252         | Latin 1 ANSI           |
| 30              | 437          | Standard       | 46              | 1253         | Greek                  |
| 31              | 850          | Latin 1        | 47              | 1254         | Latin 5 Turkish        |
| 32              | 852          | Latin 2        | 48              | 1255         | Hebrew                 |
| 33              | 857          | Latin 5/Turkey | 49              | 1257         | Baltic Rim             |
| 34              | 858          | Latin 1        | 4A              | 1258         | Vietnamese             |
| 35              | 866          | Latin/Cyrillic |                 |              |                        |
| 36              | 737          | Latin/Greek 2  | 63              | 897          | Katakana               |

The following country codes are applicable to BA64-G only.

| Country<br>Code | Code<br>page | Character Set        |
|-----------------|--------------|----------------------|
| 43              | 1256         | Arabic               |
| 80              | 932          | Shift JIS            |
| 90              | 936          | GB Jianti            |
| 92              | 950          | BIG 5                |
| 93              | 950          | BIG5+HKCS            |
| A0              | 949          | Korean               |
| В0              | 874          | Thai 4-level (8x19)  |
| B1              | 874          | Thai 4-level (12x32) |

### **Description:**

This command set the specific character set for the respective country code defined by parameter  $\langle n \rangle$  as shown above.

- 1. *<n>* is a hexadecimal byte.
- 2. The default is USA character set (n = 0)
- 3. This command is not supported in UTF-8 and UTF-16 modes.

## **Select Character Size**

| Code                            | Hexadecimal                           |
|---------------------------------|---------------------------------------|
| ESC '[' <n> ';' <m> 'Z'</m></n> | 1B 5B < <i>n</i> > 3B < <i>m</i> > 5A |

### **Description:**

This command selects the size of character. After sending this command, all subsequent characters sent will be displayed in the selected width and height. The parameter  $\langle n \rangle$  and  $\langle m \rangle$  are one ASCII decimal number each and are used to specify the width and height of characters respectively. Currently, the valid values of  $\langle n \rangle$  and  $\langle m \rangle$  are:

| n | m | Double Byte<br>Characters (W×H) | Single Byte<br>Characters (W×H) |
|---|---|---------------------------------|---------------------------------|
| 1 | 1 | 16 	imes 16                     | 8 × 16                          |
| 1 | 2 | 16 × 32                         | 8 × 32                          |
| 2 | 1 | 32 x 16                         | 16 x 16                         |
| 2 | 2 | 32 × 32                         | 16 × 32                         |

The width of single byte character is half of the width of double byte character. When displaying double height character, a line feed command moves the cursor 2 lines down instead of 1 line. In this case, if the movement positions the cursor out of the screen, the screen scrolls the whole screen 2 lines up and with the cursor remaining at the same location.

- 1. Applicable to BA64-G only.
- 2. The default value of both *<n>* and *<m>* are 1.

## **Select Character Resolution**

| Code                     | Hexadecimal           |
|--------------------------|-----------------------|
| ESC '[' < <i>n</i> > 'B' | 1B 5B < <i>n</i> > 42 |

#### **Description:**

This command selects the resolution of character. After sending this command, all characters sent will be displayed in the selected resolution. The parameter n is one ASCII decimal number and is used to specify the width and height of a character in terms of pixel. The valid values of n are:

| N | Double Byte Characters<br>(W×H) | Single Byte Characters<br>(W×H) |
|---|---------------------------------|---------------------------------|
| 0 | 16 × 16                         | 8 × 16                          |
| 1 | 16 × 32                         | 8 × 32                          |
| 2 | 32 × 32                         | 16 × 32                         |

The width of single byte character is half of the width of double byte character. When displaying double height character (i.e. n=1 or 2), a line feed command moves the cursor 2 lines down instead of 1 line. In this case, if the movement positions the cursor out of the screen, the device scrolls the whole screen 2 lines up and with the cursor remaining at the same location.

- 1. Applicable to BA64-G only.
- 2. When in BA63G Compatible Mode, the displayable characters following this command will be displayed from the current cursor position at the specified character resolution. And a line feed control character moves the cursor down by two rows if selected Character Resolution is double-height.
- 3. The default value of  $\langle n \rangle$  is 0.

## **Dump User Defined Picture to Screen**

| Code                                                              | Hexadecimal                                               |
|-------------------------------------------------------------------|-----------------------------------------------------------|
| ESC '[' <x> ';' <y> 'D' <w><br/><h> <data></data></h></w></y></x> | 1B 5B <x> 3B <y> 44 <w> <h> <data></data></h></w></y></x> |

where:

<y> & <x> are ASCII coded decimal for the coordinates of the origin of the image.

<w> is a byte value for the width of the image in byte (group of 8
pixels)

<h> is a byte value for the height of the image in pixel.

### Description:

This command dumps a user supplied image onto the display screen. The screen is organized into 64-pixel lines (y-axis) each lines has 30 bytes where the 8 bits of each byte is mapped to a pixel, the leftmost pixel is the most significant bit of the byte. The bytes in the *<data>* block are arranged sequentially by rows starting with from the upper left corner of the image.

Below is a graphical representation of the screen where the values each box is the coordinate of a group of 8 pixels mapped horizontally. The valid range of  $\langle x \rangle$  is 1 to 30, and  $\langle y \rangle$  is 1 to 64.

| 1;1  | 1;2  | 1;3  | <br> | <br>1;29 | 1;30  |
|------|------|------|------|----------|-------|
| 2;1  | 2;2  | 2;3  | <br> | <br>2;29 | 2;30  |
|      | :    |      |      |          | :     |
| :    | :    | :    |      |          |       |
| 8;1  | 8;2  | 8;2  |      |          |       |
|      |      |      |      |          |       |
| :    | :    | :    |      | :        | :     |
| 64;1 | 64;2 | 64;3 | <br> |          | 64;30 |

Each byte in the y-coordinate consists of 8 bits each representing a pixel and oriented vertically where the LSB is mapped to the top of the group of 8 pixels.

- 1. The height of the image must be a multiple of 8 pixels.
- 2. Applicable to BA64-G only.

## Set Clock

| Code                            | Hexadecimal                 |
|---------------------------------|-----------------------------|
| ESC '[' <h> ';' <m> 'T'</m></h> | 1B 5B <h> 3B <m> 54</m></h> |

### **Description:**

This command is used to initialize the clock. Parameter *<h>* and *<m>* are one or two ASCII code decimal number Once this command is executed, the screen will display current time which is updated every one minute. It will also display a picture of the WN BEETLE with a pair of eyes that move every one second. This will continue until any command or character is sent to the display.

- 1. The clock will keep the time until the next set clock command or system power down.
- 2. Applicable to BA64-G only.

## Set Watch Dog of Cable Monitor

| Code                       | Hexadecimal           |
|----------------------------|-----------------------|
| ESC '[' < <i>m&gt;</i> 'T' | 1B 5B < <i>m</i> > 54 |

### **Description:**

This command defines time period of cable monitor. There is a cable monitor that monitors the signal on the RS-232 and USB line. If nothing appears on the cable for certain duration, the monitor will turn on the clock automatically. Cable monitor can be disabled by setting mm to 0.

### Notes:

- 1. The default value of *<m>* is 0.
- 2. Applicable to BA64-G only.

## Load User Logo and Set Display Monitor

| Code                                         | Hexadecimal                    |
|----------------------------------------------|--------------------------------|
| ESC '[' < <i>n&gt;</i> 'L' < <i>data&gt;</i> | 1B 5B <n> 4C <data></data></n> |

### **Description:**

This command loads a user defined logo that is to be displayed on the screen. The bitmap bytes of the logo must follow immediately after the command. The number of bytes must 240 (width in pixel) by 8 (height in byte) which fill the whole screen. The most significant bit of a data byte represents the left pixel. The bitmap data are sent from left to right, line by line. The user defined logo will be displayed automatically after the cable idle for a certain period, parameter <n> specifies this period in minute. It will not appear if <n> is set to 0.

If the time periods of display clock and display user logo are the same, clock will never be displayed.

- 1. The default value of *n* is 0.
- 2. Applicable to BA64-G only.

## **Turn Display On And Off**

| Code                       | Hexadecimal           |
|----------------------------|-----------------------|
| ESC '[' < <i>n&gt;</i> 'P' | 1B 5B < <i>n</i> > 50 |

where

n = 0 means OFF (default)

= 1 means ON

### Description:

This command turns off or on the display illumination. When the display is turned on, the device will turn on the illumination automatically whenever it receives command or character from the communication cable.

- 1. The default status of display is on (n = 1).
- 2. Applicable to BA64-G only.

## Select Line Mode

| Code                | Hexadecimal           |
|---------------------|-----------------------|
| ESC '[' <n> 'l'</n> | 1B 5B < <i>n</i> > 49 |

#### **Description:**

This command selects the cursor positioning as either 4-line mode or 2-line mode. <*n*> is a ASCII coded decimal number where,

- n = 0 means 4-line mode.
  - = 1 means 2-line mode

- 1. Applicable to BA64-G only.
- 2. The default value of n is 0.
- 3. When in BA63G Compatible Mode, set Line Mode only affect the Set Cursor Position command, please read Set Cursor Position command for the details. Note, however, that the screen area of the BA64-G is still divided into 4 rows regardless of the Line Mode.

## **Display Identification**

| Code       | Hexadecimal |
|------------|-------------|
| ESC'["0"c' | 1B 5B 30 63 |

### **Description:**

This command returns the display characteristics.

Response:

| Code                                                        | Hexadecimal                                                        |
|-------------------------------------------------------------|--------------------------------------------------------------------|
| ESC [ ? <p1>;<p2>;<p3>;<p4>;<p5> c</p5></p4></p3></p2></p1> | 1B 5B 3F <i>p1</i> 3B p2 3B <i>p3</i> 3B <i>p4</i> 3B <i>p5</i> 63 |

where:

|            |                  | BA64-2                                                       | BA64-G                                 |
|------------|------------------|--------------------------------------------------------------|----------------------------------------|
| <i>p</i> 1 | Type of display  | 2 = VFD                                                      | 3 = LCD                                |
| p2         | Firmware version | One or more ASCII o<br>number                                | coded decimal                          |
| р3         | Character set    | Two ASCII coded alg<br>characters of the cu<br>country code. | phanumeric<br>Irrently selected        |
|            |                  | If country code is no current codepage <i>p</i>              | ot defined for the<br>3 shall be empty |
| <i>p</i> 4 | Number of rows   | 2                                                            | 2, 3 or 4                              |
| p5         | Column/line      | 20                                                           | 30                                     |

#### Notes:

- 1. This command is not supported in USB mode.
- 2. For BA64-2, when Compatibility Mode is set to "3", the response is as follow

| ESC [ ? 2 ; <i><p2></p2></i> ; 2 ;4 ; 20 c | 1B 5B 3F 32 3B <b>xx xx</b> 3B 32 3B 34 3B 32 30 63 |
|--------------------------------------------|-----------------------------------------------------|
|--------------------------------------------|-----------------------------------------------------|

where, *<p2>* is two ASCII numeric character representing the major version of the firmware

## **Character Set Identification**

| Code            | Hexadecimal |
|-----------------|-------------|
| ESC '[' '1' 'c' | 1B 5B 31 63 |

### Description:

This command returns the country code of the external character sets currently installed.

Response:

| Code                                                      | Hexadecimal               |
|-----------------------------------------------------------|---------------------------|
| ESC [ ? <cp1>;<cc1>;<cp2>;<cc2> ;</cc2></cp2></cc1></cp1> | 1B 5B 3F cp1 3B cc1 3B 3B |
| <cpn>;<ccn> c</ccn></cpn>                                 | cpn 3B ccn 63             |

Where *cp1*, *cp2*, ... and *cc1*, *cc2*, ... are the code pages and country codes respectively.

### Notes:

1. This command is not supported in USB mode.

## **Firmware Identification**

| Code            | Hexadecimal |
|-----------------|-------------|
| ESC '[' '2' 'c' | 1B 5B 32 63 |

#### **Description:**

This command returns the boot and main firmware versions numbers.

Response:

| Code                                              | Hexadecimal                              |
|---------------------------------------------------|------------------------------------------|
| ESC [ ? <p1> <p2>;<p3> <p4> c</p4></p3></p2></p1> | 1B 5B 3F <i>p1 p2</i> 3B <i>p3 p4</i> 63 |

Where,

*p1*, *p2* are the boot firmware version and subversion number.

*p3*, *p4* are the main firmware version and subversion number.

### Notes:

1. This command is not supported in USB mode.

## Set Compatibility Mode

| Code                     | Hexadecimal           |
|--------------------------|-----------------------|
| ESC '[' < <i>n</i> > 'E' | 1B 5B < <i>n</i> > 45 |

*n* is a ASCII coded decimal number defined as follow:

| n | Display Mode                                       |
|---|----------------------------------------------------|
| 1 | Set BA63G or BA63 Compatible mode (default)        |
| 2 | Set ESC/POS Compatible mode                        |
| 3 | Set BA63 Compatible mode with RS232 Legacy support |

### **Description:**

This command is to switch to the selected compatible mode. Sending this command will change the setting and save to flash (non-volatile).

#### Notes:

 Compatibility Mode <n> = 3 is only applicable for BA64-2 that is operating in RS232 mode

## **Read Current Compatibility Mode**

| Code        | Hexadecimal |
|-------------|-------------|
| ESC '[' 'E' | 1B 5B 45    |

### Description:

This command returns the current compatibility mode. The response format is as shown below.

Response:

| Code            | Hexadecimal             |
|-----------------|-------------------------|
| ESC [ <n> E</n> | 1B 5B <i><n></n></i> 45 |

*n* is a ASCII coded decimal number.

| n | Display Mode                                   |
|---|------------------------------------------------|
| 1 | BA63G or BA63 Compatible mode                  |
| 2 | ESC/POS Compatible mode                        |
| 3 | BA63 Compatible mode with RS232 Legacy support |

### Notes:

3. This command is not supported in USB mode.

# Set baud rate for serial port

| Code                      | Hexadecimal                               |
|---------------------------|-------------------------------------------|
| ESC [ <n> ; <m> S</m></n> | 1B 5B < <i>n&gt;</i> 3B < <i>m&gt;</i> 53 |

### Description:

This command is applicable to RS232C interface only.

| n  | Baud Rate          |
|----|--------------------|
| 01 | 110 bps            |
| 02 | 300 bps            |
| 03 | 600 bps            |
| 04 | 1200 bps           |
| 05 | 2400 bps           |
| 06 | 4800 bps           |
| 07 | 9600 bps (default) |
| 08 | 14400 bps          |
| 09 | 19200 bps          |
| 0A | 38400 bps          |
| OB | 56000 bps          |
| 0C | 57600 bps          |
| 0D | 115200 bps         |

| Bit | Control Byte                 |  |
|-----|------------------------------|--|
| 10  | 11 = 8-bit data (fixed)      |  |
| 2   | 0 = 1 stop bit (default)     |  |
|     | 1 = 2 stop bits              |  |
| 3   | 0 = Disable parity           |  |
|     | 1 = Enable parity (default)  |  |
| 54  | 00 = Odd parity (default)    |  |
|     | 01 = Even parity             |  |
|     | 10 = Forced '1' stick parity |  |
|     | 11 = Forced '0' stick parity |  |
| 76  | Fixed at 00                  |  |

### Notes:

1. This command is not applicable in Unicode mode, use the alternate command.

## Set baud rate for serial port (alternate command) new

| Code                             | Hexadecimal                                |
|----------------------------------|--------------------------------------------|
| ESC [ <b>;<d>;;<s> s</s></d></b> | 1B 5B <b> 3B <d> 3B  3B <s> 73</s></d></b> |

#### **Description:**

This is an alternate command to set the serial communication settings. The parameters are ASCII coded decimal values or alphabetical character.

|   | Parameter   | Values         |
|---|-------------|----------------|
| b | Baud rate   | 9600 to 115200 |
| d | Data Length | 7 or 8         |
| р | Parity      | 0 = none       |
|   |             | 1 = Odd        |
|   |             | 2 = Even       |
| S | Stop bit    | 1 or 2         |

#### Notes:

1. This command is not applicable in USB mode.

## Set Character Encode/Decode Mode

| Code                       | Hexadecimal           |
|----------------------------|-----------------------|
| ESC '[' < <i>n&gt;</i> 'u' | 1B 5B < <i>n</i> > 75 |

*n* is a ASCII coded decimal number defined as follow:

| 1 | Display Mode                  |
|---|-------------------------------|
| 0 | Set ASCII Encode/Decode mode  |
| 1 | Set UTF-8 Encode/Decode Mode  |
| 2 | Set UTF-16 Encode/Decode Mode |

### **Description:**

An encode/decode mode change reset the display

## **Read Character Encode/Decode Mode**

| Code        | Hexadecimal |
|-------------|-------------|
| ESC '[' 'u' | 1B 5B 75    |

### **Description:**

This command returns the current compatibility mode. The response format is as shown below.

Response:

| Code                   | Hexadecimal           |
|------------------------|-----------------------|
| ESC [ <i><n></n></i> u | 1B 5B < <i>n</i> > 75 |

*n* is a ASCII coded decimal number.

| n | Display Mode              |
|---|---------------------------|
| 0 | ASCII Encode/Decode mode  |
| 1 | UTF-8 Encode/Decode Mode  |
| 2 | UTF-16 Encode/Decode Mode |

#### Notes:

1. This command is not supported in USB mode.

## **Start Self-test**

| Code      | Hexadecimal |
|-----------|-------------|
| ESC [ 0 ? | 1B 5B 30 3F |

#### **Description:**

Start self-test in an endless loop. The self-test stops and return to normal operation when the device received any data.

## **Restore Configuration Data to Factory Default**

| Code      | Hexadecimal |
|-----------|-------------|
| ESC + 0 w | 1B 2B 30 77 |

### **Description:**

This command restores the configuration command to factory default.

Notes: None

# **ESC/POS** Command

The BA64-2 and BA64-G respectively supports a reduced command set of the ESC/POS command supported by EPSON's DM-D110 and DM-D500.

Please refer to EPSON Application Programming Guide for detail description of the commands.

## **Supported Commands**

The table below list the supported commands.

| Command | Description                            | Hexadecimal                     | DM-D110 | DM-D500 |
|---------|----------------------------------------|---------------------------------|---------|---------|
|         | Backsnace                              | 08                              | 0       | 0       |
| 55      | Васкорасе                              | 08                              | 0       | 0       |
| HT      | Horizontal Tab                         | 09                              | 0       | 0       |
| LF      | Move cursor down                       | 0A                              | 0       | 0       |
| US LF   | Mover cursor up                        | 1F 0A                           | 0       | 0       |
| НОМ     | Move cursor to home position           | ОВ                              | 0       | 0       |
| CR      | Move cursor to left-most position      | OD                              | 0       | 0       |
| US CR   | Move cursor to right-<br>most position | 1F OD                           | 0       | 0       |
| US B    | Move cursor to bottom position         | 1F 42                           | 0       | 0       |
| US \$   | Move cursor to the specified position  | 1F 24 < <i>n</i> > < <i>m</i> > | 0       | 0       |
| CLR     | Clear display screen                   | 0C                              | 0       | 0       |
| CAN     | Clear cursor line                      | 18                              | 0       | 0       |
| ESC @   | Initialize display                     | 1B 40                           | 0       | 0       |
| ESC R   | Select an international character set  | 1B 52 < <i>n</i> >              | 0       | 0       |

| Command | Description                     | Hexadecimal                                      | DM-D110 | DM-D500 |
|---------|---------------------------------|--------------------------------------------------|---------|---------|
| ESC t   | Select character code table     | 1B 74 <n></n>                                    | 0       | 0       |
| US MD1  | Select overwrite mode           | 1F 01                                            | 0       | 0       |
| US MD2  | Select vertical scroll mode     | 1F 02                                            | 0       | 0       |
| US MD3  | Select horizontal scroll mode   | 1F 03                                            | 0       | 0       |
| US ( B  | Transmit display<br>information | 1F 28 42 <pl><br/><ph> <a> <n></n></a></ph></pl> |         | 0       |
| US ( G  | Select character style          | 1F 28 47 <pl><br/><ph> <fn></fn></ph></pl>       |         | 0       |

## **Unsupported Commands**

The following table list the commands not supported by BA64-2 and BA64-G. These unsupported commands are parsed and discarded.

| Command | Description                                  | Hexadecimal                                                           | DM-D110 | DM-D500 |
|---------|----------------------------------------------|-----------------------------------------------------------------------|---------|---------|
| ESC =   | Select peripheral device                     | 1B 3D < <i>n</i> >                                                    | 0       | 0       |
| ESC %   | Select/cancel user-<br>defined character set | 1B 25 <n></n>                                                         | 0       | 0       |
| ESC &   | Define user-defined characters               | 1B 26 <y> <c1><br/><c2></c2></c1></y>                                 | 0       | 0       |
| ESC ?   | Cancel user-defined characters               | 1B 3F < <i>n</i> >                                                    | 0       | 0       |
| ESC W   | Set/cancel window range                      | 1B 57 <n> <m><br/><x1> <y1> <x2><br/><y2></y2></x2></y1></x1></m></n> | 0       | 0       |
| US C    | Turn cursor display on/off                   | 1F 43                                                                 | 0       | 0       |
| US E    | Turn display screen<br>blank interval        | 1F 45 <n></n>                                                         | 0       | 0       |
| US T    | Set and display counter time                 | 1F 54 <n> <m></m></n>                                                 | 0       | 0       |
| US U    | Display counter time                         | 1F 55                                                                 | 0       | 0       |
| US X    | Set brightness                               | 1F 58 <n></n>                                                         | 0       | 0       |
| US r    | Select/cancel reverse characters             | 1F 72 <n></n>                                                         | 0       | 0       |
| US v    | Set status confirmation for DTR signal       | 1F 76 <n></n>                                                         | 0       | 0       |
| US @    | Execute self-test                            | 1F 40                                                                 | 0       | 0       |
| US :    | Start/end macro definition                   | 1F 3A                                                                 | 0       | 0       |

| Command | Description             | Hexadecimal           | DM-D110 | DM-D500 |
|---------|-------------------------|-----------------------|---------|---------|
| US ^    | Execute macro           | 1F 5E <n> <m></m></n> | 0       | 0       |
| US.     | Display period          | 1F 2E <n></n>         |         | 0       |
| US,     | Display comma           | 1F 2C <n></n>         |         | 0       |
| US ;    | Display semicolon       | 1F 2B <n></n>         |         | 0       |
| US #    | Turn annunciator on/off | 1F 23 <m> <n></n></m> |         | 0       |
| US ( A  | Select display          | 1F 28 41              | 0       | 0       |
| US ( C  | Edit NV user memory     | 1F 28 43              |         | 0       |
| US ( E  | User select commands    | 1F 28 45              | 0       | 0       |
| US ( D  | Select window control   | 1F 28 44              |         | 0       |
| US ( F  | Display bit image       | 1F 28 46              |         | 0       |
| US ( H  | Set display layout      | 1F 28 48              |         | 0       |

## **USB Command**

The chapter describes the USB command format and the commands that BA64 supports.

## **Command Format**

<u>Command</u>

| Byte#  | Name             | Number   | Description |
|--------|------------------|----------|-------------|
|        |                  | of bytes |             |
| 1      | Command byte 1   | 1        |             |
| 2      | Command byte 2   | 1        |             |
| 3 to n | Data / Pad bytes |          |             |

### **Response**

| Byte#  | Name             | Number<br>of bytes | Description |
|--------|------------------|--------------------|-------------|
| 1      | Response Length  | 1                  |             |
| 2      | Status byte 1    | 1                  |             |
| 3      | Status byte 2    | 1                  |             |
| 4      | Status byte 3    | 1                  |             |
| 5 to n | Data / Pad bytes |                    |             |

## Write Data

| Command:  | 02h, 00h, <d< th=""><th>Data Count&gt;, <data></data></th></d<>                                                     | Data Count>, <data></data>                                                                        |
|-----------|----------------------------------------------------------------------------------------------------|---------------------------------------------------------------------------------------------------|
|           | Data Count:                                                                                                    | 1-byte value representing bytes count of the following data (w/o Data Count byte)                 |
|           | Data:                                                                                                    | Control characters, ESC sequence and displayable characters encoded in the current encoding mode. |
| Response: | 04h, <status< td=""><td>s byte 1&gt;, <status 2="" byte="">, <status 3="" byte=""></status></status></td></status<> | s byte 1>, <status 2="" byte="">, <status 3="" byte=""></status></status>                         |

### **Description:**

Data can be Escape sequences, control characters or data to be displayed. Data can be broken up and send in several frames. Maximum report length is 32 bytes.

## **Request Status**

| Command:  | 00h, 20h                                                                                            |
|-----------|----------------------------------------------------------------------------------------------------|
| Response: | 04h, <status 1="" byte="">, <status 2="" byte="">, <status 3="" byte=""></status></status></status> |
|           |                                                                                                    |

### **Description:**

This command returns is status the display.

## Reset

Command: 00h, 40h

Response: none

### **Description:**

This command cause software reset of the device.

## **Read Display Identification**

| Command:  | 21h, 00h                                                                                                    |                                                                                                    |
|-----------|----------------------------------------------------------------------------------------------------|----------------------------------------------------------------------------------------------------|
| Response: | <count>, <status 1="" byte="">, <status 2="" byte="">, <status byte<br="">3&gt;, <pn1> ; <pn2> ; <pn3> ; <pn4> ; <pn5> ; <pn6> ;<br/><pn7></pn7></pn6></pn5></pn4></pn3></pn2></pn1></status></status></status></count> |                                                                                                    |
|           | count:                                                                                                    | 1-byte value representing bytes count of the following data (w/o "count" byte)                                                                 |
|           | Pn1:<br>Pn2:<br>Pn3:<br>Pn4:<br>Pn5:<br>Pn6:<br>Pn7:                                                                                                    | type of Display<br>current code page<br>country code<br>number of lines<br>columns per line<br>code page loaded in space page<br>serial number |

Pn1 to Pn7 are string encoded in the current encoding mode, either in ASCII, UTF-8 or UTF-16.

### **Description:**

This command is used to get display identification from the device.

## **Read Character Set Identification**

| Command:  | 21h, 01h                                                                                                    |                                                                                |
|-----------|----------------------------------------------------------------------------------------------------|--------------------------------------------------------------------------------|
| Response: | <count>, <status 1="" byte="">, <status 2="" byte="">, <status 3="" byte="">, <cp1> ; <cc1> ; <cp2> ; <cc2> ; ; <cpn> ; <ccn></ccn></cpn></cc2></cp2></cc1></cp1></status></status></status></count> |                                                                                |
|           | count:                                                                                                    | 1-byte value representing bytes count of the following data (w/o "count" byte) |
|           | cp1:<br>cc1:<br>:<br>:                                                                                                    | codepage 1<br>country code 1                                                   |
|           | cpn:<br>ccn:                                                                                                    | codepage <i>n</i><br>country code <i>n</i>                                     |

cp1..cpn: code page 1 to n are 4-digit string encoded in the current encoding mode.

cc1..ccn: country code 1 to n are 2-digit string encoded in the current encoding mode.

### **Description:**

This command returns the currently loaded codepages and the corresponding country codes.

## **Read Firmware Identification**

| Command:  | 21h, 02h                                                                                                    |                                                                                |  |
|-----------|----------------------------------------------------------------------------------------------------|--------------------------------------------------------------------------------|--|
| Response: | <count>, <status 1="" byte="">, <status 2="" byte="">, <status byte<br="">3&gt;, <bl version=""> ; <main version=""></main></bl></status></status></status></count> |                                                                                |  |
|           | count:                                                                                                    | 1-byte value representing bytes count of the following data (w/o "count" byte) |  |
|           | BL version:                                                                                                    | Bootloader version – 2-byte value, BCD coded                                   |  |
|           | Main versior                                                                                                    | n: Main firmware version – 2-byte value,<br>BCD coded                          |  |

### Description:

This command returns the bootloader and main firmware version numbers.
# Read Display Compatibility Mode

| Command:  | 21h, 03h                                                                                                    |                                                                                |
|-----------|----------------------------------------------------------------------------------------------------|--------------------------------------------------------------------------------|
| Response: | <count>, <status 1="" byte="">, <status 2="" byte="">, <status 3="" byte="">, <mode></mode></status></status></status></count> |                                                                                |
|           | count:                                                                                                    | 1-byte value representing bytes count of the following data (w/o "count" byte) |
|           | mode:                                                                                                    | Display Compatibility mode – 1 numeric character                               |
|           |                                                                                                    | 1 = BA63G or BA63<br>2 = ESC/POS                                               |

#### **Description:**

This command returns the current Compatibility mode setting.

# **Read Character Encode/Decode**

| Command:  | 21h, 04h                                                                                                    |                                                                                |
|-----------|----------------------------------------------------------------------------------------------------|--------------------------------------------------------------------------------|
| Response: | <count>, <status 1="" byte="">, <status 2="" byte="">, <status 3="" byte="">, <mode></mode></status></status></status></count> |                                                                                |
|           | count:                                                                                                    | 1-byte value representing bytes count of the following data (w/o "count" byte) |
|           | mode:                                                                                                    | Display encoding/decoding mode – 1<br>numeric character                        |
|           |                                                                                                    | 0 = ASCII<br>1 = UTF-8<br>2 = UTF-16                                           |
|           |                                                                                                    |                                                                                |

#### **Description:**

This command returns the current encoding/decoding mode.

### **Request Self-Test**

Command:00h, 10hResponse:04h, "Status byte 1", "Status byte 2", "Status byte 3"

Description:

This command starts a self-test of the display. The response will be sent at the end of the test.

### **Restore Factory Default**

| Command:  | FBh, 00h                                               |
|-----------|--------------------------------------------------------|
| Response: | 04h, "Status byte 1", "Status byte 2", "Status byte 3" |

## **Status Bytes Definitions**

| Status Byte 1: | Bit O  | Flash download is in progress       |  |  |
|----------------|--------|-------------------------------------|--|--|
|                | Bit 13 | Error status                        |  |  |
|                |        | 000 – No error                      |  |  |
|                |        | 001 – Device received unexpected    |  |  |
|                |        | command                             |  |  |
|                |        | 010 – File is not valid             |  |  |
|                |        | 011 – Device is unable to write to  |  |  |
|                |        | memory                              |  |  |
|                |        | 100 – Device is unable to read from |  |  |
|                |        | memory                              |  |  |
|                |        | 101 – Programmed memory failed      |  |  |
|                |        | verification                        |  |  |
|                |        | 110 – Vendor-specific error         |  |  |
|                |        | 111 – Unknown error                 |  |  |
|                | Bit 4  | Reserved (have to be zero)          |  |  |
|                | Bit 5  | Hardware error                      |  |  |
|                | Bit 6  | Command not executed                |  |  |
|                | Bit 7  | Device not ready to receive command |  |  |
| Status Byte 2: | Bit 0  | Command complete                    |  |  |
|                | Bit 1  | Flash download is in progress       |  |  |
|                | Bit 24 | Firmware Upgrading Status           |  |  |
|                | Bit 5  | Next Segment pending note1          |  |  |
|                | Bit 6  | Operation error                     |  |  |
|                | Bit 7  | Undefined command                   |  |  |
| Status Byte 3: | Bit 70 | Reserved (all zero)                 |  |  |

#### Notes:

Bit 5 of Status Byte 2 when set indicates that there is another *Segment* following this. A zero for this bit means that there is no subsequent segment. As the byte-count is a byte value, when the amount of data exceed the 255 (0xFF) it has to be broken up into two or more *Segment*. A *Segment* is a block of data that starts with the byte-count and the 3 status bytes followed by the data. The Host software will have to combine the data from each segment to form a complete data transfer.

### Middleware

User has the option of using Diebold Nixdorf's provided JavaPOS 1.13, VirtualCOM driver or directly programming the device.

The JavaPOS 1.13 is available for both Windows and Linux, the logical names for the two versions of BA64 are:

| Device | Logical Name                   |
|--------|--------------------------------|
| BA64-2 | WN_BA64-2_USB<br>WN_BA64-2_COM |
| BA64-G | WN_BA64-G_USB<br>WN_BA64-G_COM |

If user prefer COM interface for ease of programming but the host system has lack of powered COM port, use the VirtualCOM driver to virtualize the BA64 with as USB interface as a COM device.

# **Firmware Updates**

Firmware can be downloaded with a Diebold Nixdorf provided console application called, DFUPROG for USB interface. If not already installed, execute the Installer to install the DFU device driver. For details on installation and handling of the DFUPROG, please consult the respective user manual.

# **Supported Codepages**

The supported code pages for the BA64-2 and BA64-G are listed in the table below:

| Code<br>page | Description          | BA64-2 | BA64-G | note |
|--------------|----------------------|--------|--------|------|
| 437          | MSDOS Latin US       | 5x7    | 8x16   | 1    |
| 737          | MSDOS Greek          | 5x7    | 8x16   | 1    |
| 757          | MSDOS Balti Rim      |        |        | 1    |
| 813          | Greek (ISO 8859-7)   | 5x7    | 8x16   | 1    |
| 850          | MSDOS Latin 1        | 5x7    | 8x16   | 1    |
| 852          | MSDOS Latin 2        | 5x7    | 8x16   | 1    |
| 855          | MSDOS Cyrillic       |        |        | 1    |
| 857          | MSDOS Turkish        | 5x7    | 8x16   | 1    |
| 858          | OEM                  | 5x7    | 8x16   | 1    |
| 861          | MSDOS Icelandic      |        |        | 1    |
| 862          | MSDOS Hebrew         | 5x7    | 8x16   | 1    |
| 863          | MSDOS French Canada  |        |        | 1    |
| 864          | Arabic               |        |        | 1    |
| 865          | MSDOS Nordic         |        |        | 1    |
| 866          | MSDOS Cyrillic CIS 1 | 5x7    | 8x16   | 1    |
| 869          | MSDOS Greek 2        |        |        | 1    |
| 874          | MSDOS Thai           | -      | 8x16   | 2    |
| 874          | MSDOS Thai           | -      | 12x32  | 3    |
| 897          | Katakana SBCS IBM    | 5x7    | 8x16   | 1    |

| Code<br>page | Description                         | BA64-2 | BA64-G | note |
|--------------|-------------------------------------|--------|--------|------|
| 932          | Windows Shift-JIS                   | -      | 16x16  | 1    |
| 936          | Windows Simplified Chinese          | -      | 16x16  | 1    |
| 949          | Windows Korean                      | -      | 16x16  | 1    |
| 950          | Windows BIG5                        | -      | 16x16  | 1    |
| 950          | Windows BIG5 + HKCS                 | -      | 16x16  | 1    |
| 1250         | Windows Latin 2 (Central<br>Europe) |        |        | 1    |
| 1251         | Windows Cyrillic (Slavic)           |        |        | 1    |
| 1252         | Windows Latin 1 (ANSI)              |        |        | 1    |
| 1253         | Windows Greek                       |        |        | 1    |
| 1254         | Windows Latin 5 (Turkish)           |        |        | 1    |
| 1255         | Windows Hebrews                     |        |        | 1    |
| 1256         | Windows Arabic                      | -      | 16x16  | 1    |
| 1257         | Windows Baltic Rim                  |        |        | 1    |

#### notes:

- 1. Basic cell size for BA64-2 and BA64-G are 5x7 and 8x16 respectively,
- 2. Basic cell size for Thai with 8x16 font is 8x22.
- 3. Basic cell size for Thai with 12x32 font is 12x32.

With a Diebold Nixdorf provided FontUtil tool selected characters of a code page can be modified and re-loaded to the device.

# **Technical Data**

| Model                     | BA64-2                                   | BA64-G                  |  |
|---------------------------|------------------------------------------|-------------------------|--|
| Display Technology        | Vacuum Florescent                        | FSTN, Negative          |  |
|                           | Display                                  | White LED backlight     |  |
| Characteristics           | 2 rows x 20 characters                   | 4 rows x 30 characters  |  |
|                           | Basic cell matrix: 5x7                   | Basic cell matrix: 8x16 |  |
|                           | 6.2 x 9.5mm                              | Double height/width     |  |
| Viewing angle: left/right | 68/68 degree                             | 40/40 degree            |  |
| top/bottom                | 68/68 degree                             | 40/30 degree            |  |
| Contrast (nominal)        | 800                                      | 40                      |  |
| Character resolutions     | SBCS: 5x7                                | SBCS: 8x16              |  |
|                           |                                          | DBCS: 16x16             |  |
| Host Interface            | USB2.0 & RS232                           |                         |  |
| Character Coding          | Supports ASCII, UTF-8 an                 | d UTF-16                |  |
| Ratings: USB              | 5V +/-5%, 0.5A                           | 5V +/- 5%, 0.2A         |  |
| RS232                     | 12V +/-10%, 0.3A                         | 12V +/- 10%, 0.1A       |  |
| Data rate: USB            | 12Mbps                                   |                         |  |
| RS232                     | Up to 115.2K, CTS/RTS flow control       |                         |  |
| Supported Codepages       | Windows & MS-DOS                         | Windows, MS-DOS and     |  |
|                           | code pages                               | DBCS code pages         |  |
| Upgradeability            | Firmware and code page                   | s are upgradeable       |  |
| Compatibility             | Backward compatible to BA63 or BA63G.    |                         |  |
|                           | Switchable to ESC/POS co                 | ompatible mode.         |  |
| Middleware                | JavaPOS 1.13/OPOS UDM, VirtualCOM driver |                         |  |
| Supported OS              | Windows XP, 7 & 8.1 and Linux            |                         |  |
| Operating Environment     | 0 to 40 degree C                         |                         |  |
|                           | 5% to 85% RH                             |                         |  |
| Certifications            | CE Class B and FCC Class A               |                         |  |
| Dimensions (WxHxD)        | 201.4 mm x 73.4 mm x 27 mm               |                         |  |
| Weight                    | 243 g                                    | 216 g                   |  |

# Dimensions

Please refer to the following drawings for dimensions of the different options.

All dimensions are specified in millimetres. The reference drawings are not drawn to scale.

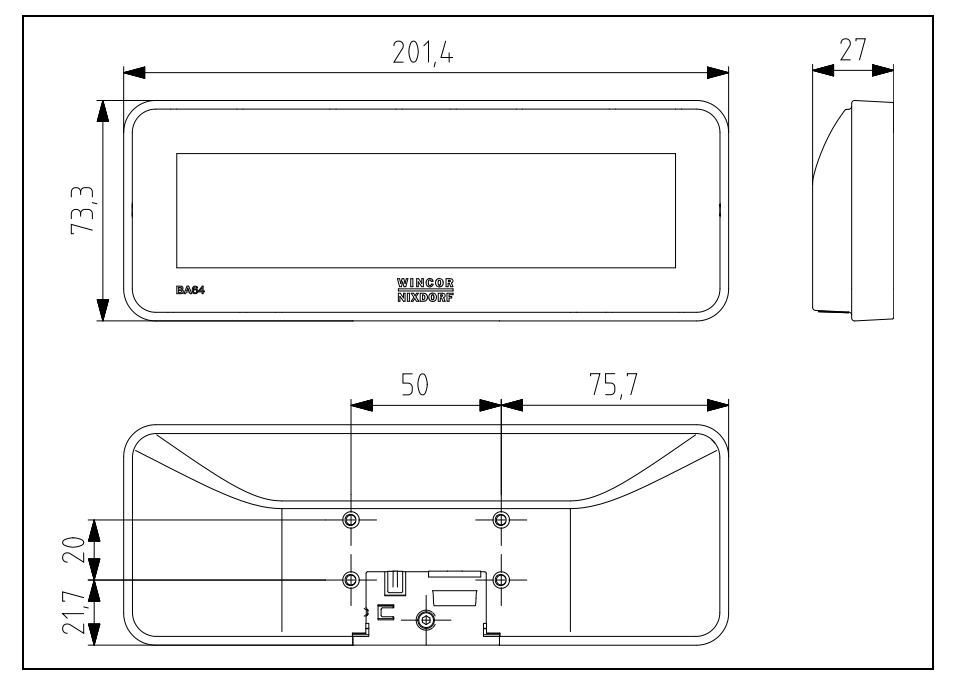

#### **BA64**

# BA64 installed on a stand

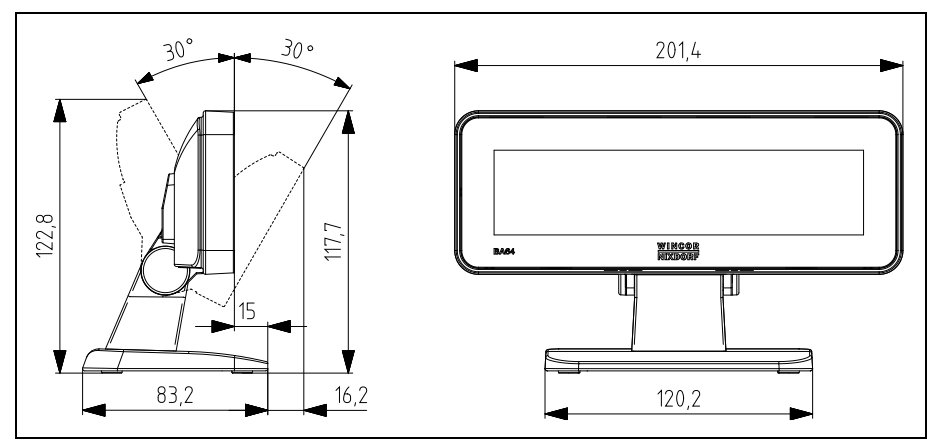

## BA64 installed on a pole

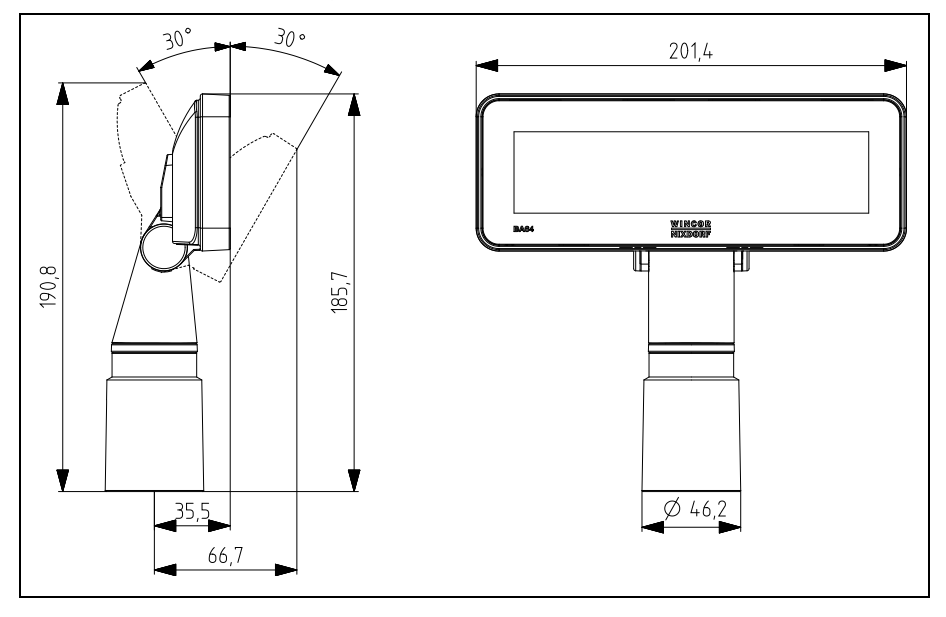

# BA64 installed on a BA92 display

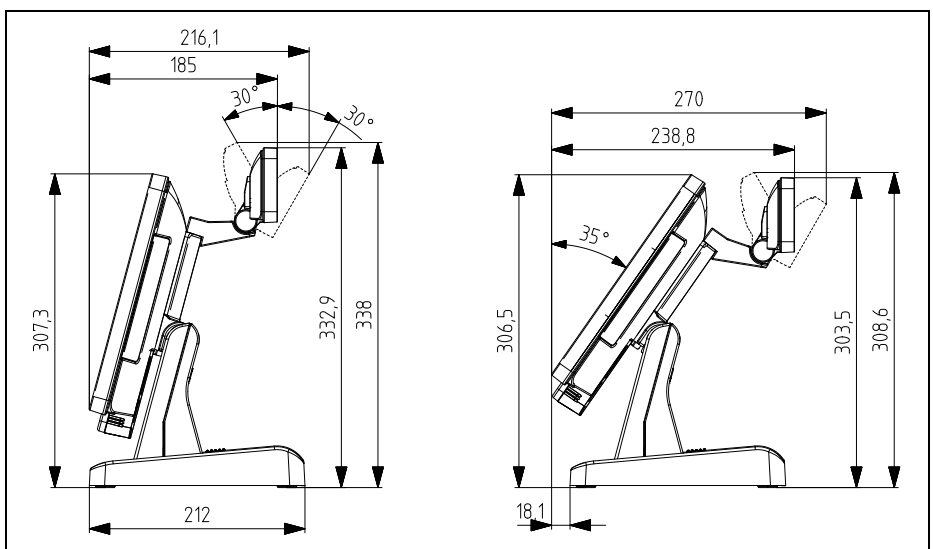

# BA64 installed on a BA93 display

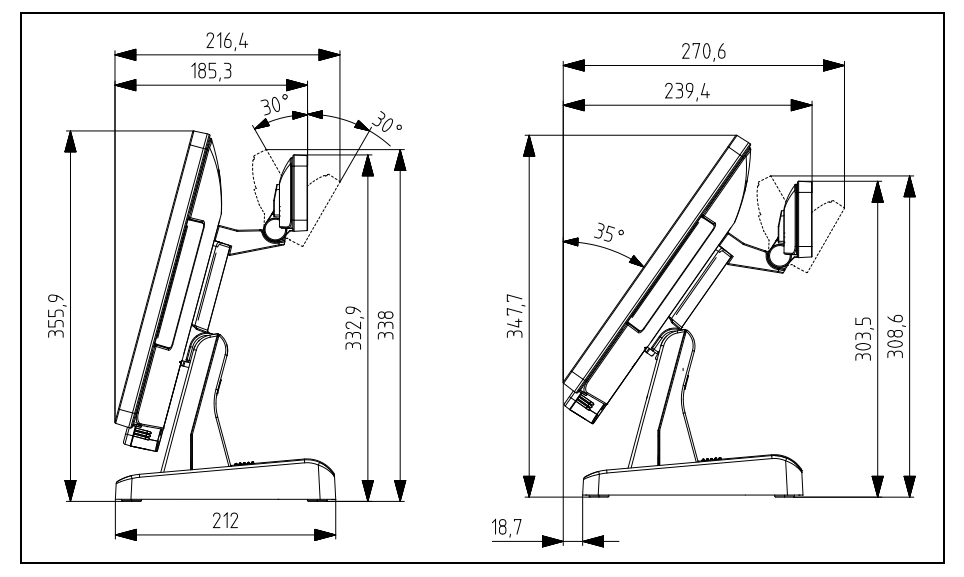

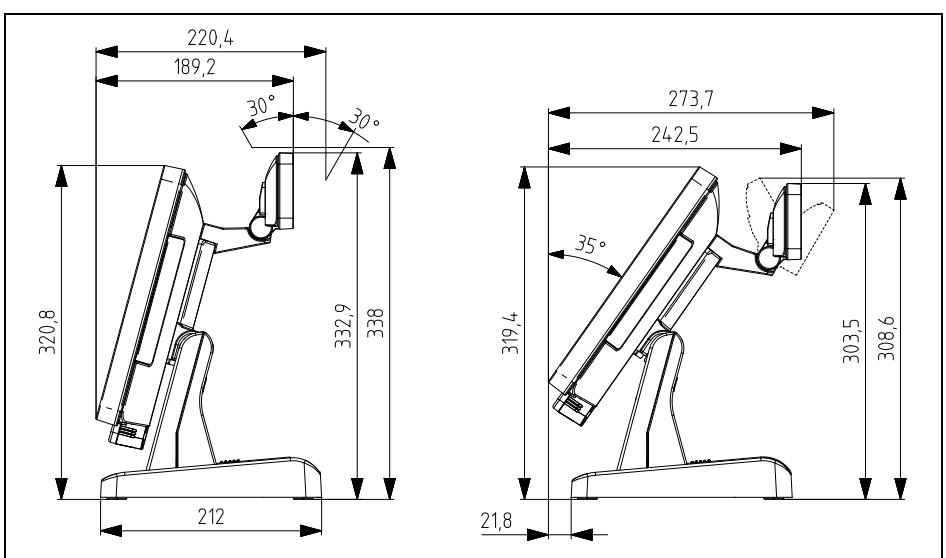

# BA64 installed on a BA9W display

## BA64 installed on a BEETLE iPOS system

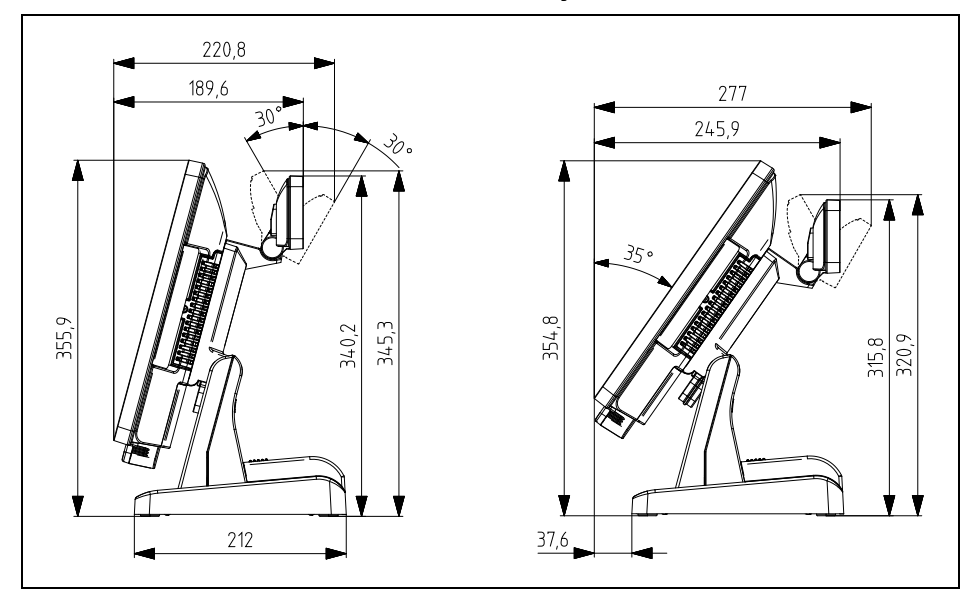

# **Abbreviation Index**

| CE   | European Symbol of Conformity                     |
|------|---------------------------------------------------|
| CFC  | Chlorofluorocarbon                                |
| CHC  | Chlorinated hydrocarbon                           |
| СОМ  | Communication port                                |
| CTS  | Clear To send                                     |
| DBCS | Double-Byte Character Set                         |
| FCC  | Federal Communications Commission                 |
| FSTN | Film Compensated Super Twisted Nematic            |
| ISO  | International Organization for Standardization    |
| LCD  | Liquid Crystal Display                            |
| LED  | Light Emitting Diode                              |
| OPOS | OLE (Object Linking and Embedding) for Retail POS |
| OS   | Operating System                                  |
| POS  | Point-of-Sale                                     |
| RH   | Relative Humidity                                 |
| RTS  | Request To Send                                   |
| SBCS | Single-Byte Character Set                         |
| UDM  | Universal Data Model                              |
| USB  | Universal Serial Bus                              |
| UTF  | Unicode Transformation Format                     |
| VESA | Video Electronics Standards Association           |
| VFD  | Vacuum Fluorescent Display                        |

Diebold Nixdorf Pte Ltd 151 Lorong Chuan New Tech Park #05-01A/B Singapore 556741

Order No.: 01750281000 E